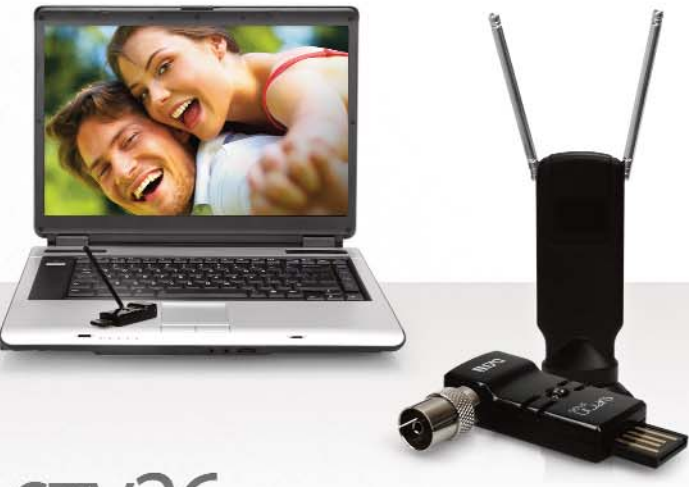

# STV26 STV / Adole series High Definintion Mini TDT USB TV Tuner Mini sintonizadora externa TDT de alta definición (MPEG4-H.264)

Manual de usuario (2) User Guide (16) Manual do utilizador (30)

# STV26 Manual de usuario

1. Bienvenido 2. Características 3. Requisitos del sistema 4. Contenido del pack 5. Hardware 6. Conexiones 7. Mando a distancia 8. Instalación del software y Drivers 8.1 Instalación del driver 8.2 Instalación Total Media 8.3 Instalación del software del mando 9. Desinstalación del software 9.1 Desinstalación del software del mando 10. Arc Soft Total Media 10.1 Búsqueda de canales 10.2 Funciones de Total Media 10.3 Panel Flotante 10.4 MenúTV 10.5 Menú Fotos 10.6 Menú Vídeo 10.7 Menú Portátil 10.8 Menú Configuración 11. Especificaciones Técnicas 12. Aviso

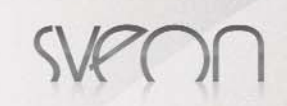

# 1. Bienvenido

Gracias por elegir la tarjeta de televisión STV 26, la mini sintonizadora USB TDT portátil con HDTV que le permitirá convertir su PC en una auténtica televisión en cualquier lugar y disfrutar de la programación digital a la vez que podrá grabar, capturar imágenes e incluso pausar la TV en vivo.

A través de este manual le mostraremos cómo conectar y utilizar adecuadamente este dispositivo para obtener el máximo rendimiento

# 2. Características

- Sintonizadora externa para señal de televisión y radio digital.
- Compatible con los sistemas operativos Microsoft® Windows XP, Vista y Windows 7.
- Soporta HDTV\* (señal de televisión de alta definición) en H.264, con una resolución de hasta 1280x720/1920x1080. \* Sujeto a disponibilidad.

- La unidad incluye el software Total Media™ que permite disfrutar de funciones como visor de TV, fotos, vídeos, radio y sincronización con dispositivos externos multimedia. Además la sintonizadora es totalmente compatible con Windows Media Center.

- Cuenta con la función Time Shifting (pausa de televisión en vivo), para pausar la programación y retomarla más tarde sin perder un segundo de su programación favorita.

- Soporta EPG, teletexto y subtítulos.
- Captura de imágenes en formato JPG
- Permite grabar la señal de TV en tiempo real y programar las grabaciones.

- Se conecta a través del puerto USB 2.0 sin necesidad de fuente de alimentación externa, garantizando un consumo mínimo

- Incluye dos antenas portátiles (antena doble IEC y antena MCX) y mando a distancia incluidos para captar la señal sin problemas y navegar cómodamente entre las funciones del software.

- Tamaño súper reducido que facilita su transporte y hace de esta tarjeta un dispositivo indispensable para los usuarios de equipos portátiles.

# 3. Requisitos del sistema

- Pentium IV 2.0GHz o equivalente AMD Athlon.
- Para recepción de canales en alta definición mínimo Intel 2 Duo.
- Sistema operativo: Windows XP con el último Service Pack o Windows Vista.
- Memoria: 512MB o superior.
- Espacio libre en disco: 600MB para la instalación del driver y 2GB para grabación.
- Tarjeta gráfica: 1024x768, DirectX 9.0c o compatible
- Tarjeta de sonido: tarjeta PCI compatible con AC97
- Unidad de CD o DVD para la instalación del driver y de la aplicación - Un puerto USB 2.0 libre

# 4. Contenido del pack

- Tarjeta sintonizadora STV26
- Mando a distancia
- Cable prolongador USB
- Antena portátil MCX y antena doble IEC - Adaptador para antena doméstica
- CD Driver (contiene manual)
- Guía rápida de instalación
- Tarieta de garantía

# 5. Hardware

- 1. Conexión USB
- 2. Receptor Infrarrojos 3. Entrada para antena portátil IEC, MCX o doméstica

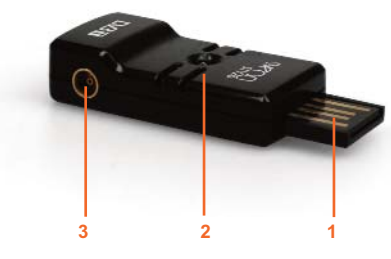

# 6. Conexiones

Conexión antena portátil

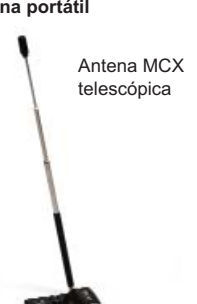

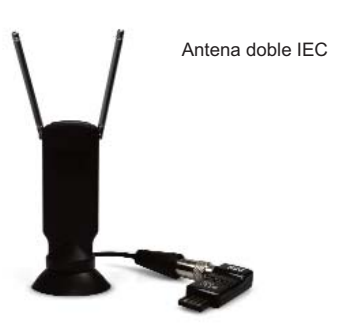

#### STV26 Manual de usuario

# Indice

- 1. Bienvenido
- 2. Características 3. Requisitos del sistema
- 4. Contenido del pack

#### 5. Hardware

- 6. Conexiones
- 7. Mando a distancia 8. Instalación del software y Drivers 8.1 Instalación del driver
- 8.2 Instalación del Total Media 8.3 Instalación software del mando
- 9. Desinstalación del software 9.1 Desinstalación software del mando
- 10. Arc Soft Total Media
- 10.1 Búsqueda de canales
- 10.2 Funciones de Total Media
- 10.3 Panel Flotante
- 10.4 Menú TV 10.5 Menú Fotos
- 10.6 Menú Vídeo
- 10.7 Menú Portátil
- 10.8 Menú Configuración
- 11. Especificaciones Técnicas
- 12. Aviso

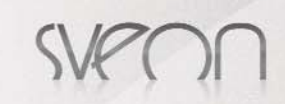

STV26 Manual de usuario

#### Conexión adaptador para antena doméstica

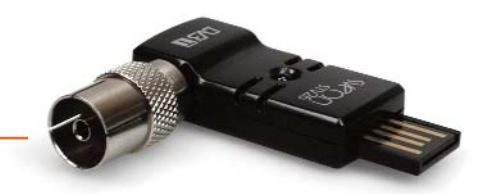

3

6

Conexión antena doméstica

# 7. Mando a distancia

- 1. Encendido/Apagado: Ejecuta/Cierra Total Media™
- 2. Source: Cambio de entrada de señal\*
- \* Operativo solo en modelos STV22 y STV243. Zoom: Cambia el tamaño de pantalla (ventana o
- fullscreen) 4. *Shutdown*: Apaga el sistema operativo del PC 5. *Botones numéricos*: Permiten acceder a los diferentes
- canales
- 6. Canal +: Va al canal siguiente
- 7. Canal -: Vuelve al canal anterior
- 8. Volumen +: Aumenta el volumen
- 9. Volumen -: Disminuye el volumen
- 10. Vuelve al canal anterior
- 11. Selección
- 12. Stop: Función Stop
- 13. Rec: Función de grabación/Pulse otra vez para parar grabación
- 14. Play: Reproducir
- 15. Mute: Silencia el audio
- 16. Botones de dirección
- 17. Botón Rojo: Vuelve al menú anterior
- 18. Botón Verde: Captura fotograma
- 19. *Botón Azul*: Accede al EPG del canal 20. *Botón Amarillo*: Ejecuta directamente la TV

# 8. Instalación del software

La unidad incorpora un CD con el software y la aplicación Total Media™. Antes de instalar el software conecte la tarjeta STV26 TDT a su PC.

STV26 STV / Adule series

High Definition Mini TDT USBTV Tuner

10

13

16

17

18

**Paso 1.**Al conectar su STV26 al PC el sistema detectará el nuevo dispositivo. Haga clic en "Cancel" (Cancelar).

**Paso 2.** Inserte el CD Driver en el lector de CD Rom de su PC. El instalador se ejecutará automáticamente. De no ser así, entre en el menú "Mi PC", haga doble clic en la unidad de CD ROM y ejecute el archivo "Autorun.exe".

**Paso 3.** Haga clic en "Quick Installation" (Instalacion Rápida)

**Paso 4.** Seleccione "Typical Installation"/Instalación Típica (Recomendado) o "Custom Installation" (Instalación Personalizada) si desea seleccionar las aplicaciones a instalar. Haga clic en "Install" (Instalar) Se instalarán en su PC, por el siguiente orden, los drivers, el software Totalmedia™ y la aplicación de control del mando a distancia.

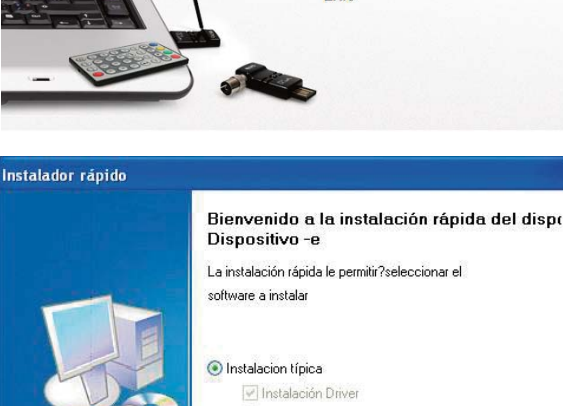

## Instalación TotalMedia Instalación mando a distancia

🔘 Instalación personalizada

Para continuar, presione el botón instalar

Instalar Cancelar

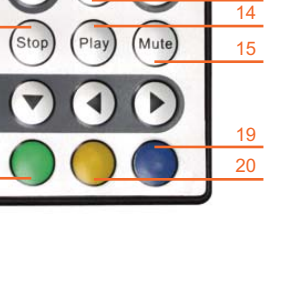

Quick Installation

Microsoft DirectX

Quick Uninstallation

Adobe Reader

Manual

Exit

Browse CD

3

6

8

9

11

6 11

#### Índice 1. Bienvenido

- 2. Características
- 3. Requisitos del sistema
- 4. Contenido del pack
- 5. Hardware
- 6. Conexiones
- 7. Mando a distancia
- 8. Instalación del software y Drivers
- 8.1 Instalación del driver 8.2 Instalación del Total Media
- 8.3 Instalación software del mando 9. Desinstalación del software
- 9.1 Desinstalación software del mando
- 10. Arc Soft Total Media
- 10.1 Búsqueda de canales
- 10.2 Funciones de Total Media
- 10.3 Panel Flotante
- 10.4 Menú TV
- 10.5 Menú Fotos 10.6 Menú Vídeo
- 10.7 Menú Portátil
- 10.8 Menú Configuración
- 11. Especificaciones Técnicas

12. Aviso

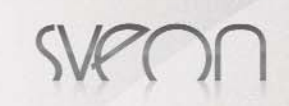

#### 8.1 Instalación del driver

Haga clic en "Start" para instalar los drivers de la sintonizadora. Si desea cancelar la instalación haga clic en "Cancel" Espere hasta que termine la instalación y haga clic en "OK"

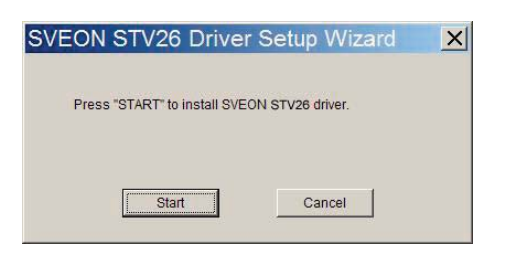

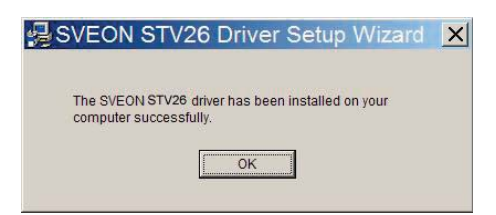

#### 8.2 Instalación Total Media™ 3.5

**Paso 1**. Haga clic en "Next" (Siguiente) para instalar el software Total Media™ de Arcsoft.

| ArcSoft | Bienvenido a InstallShield Wizard de TotalMedia                                                    |
|---------|----------------------------------------------------------------------------------------------------|
|         | InstallShield() Wizard instalará TotaMedãa en su equipo.<br>Para continuar haga clic en Siguiente. |
|         |                                                                                                    |

**Paso 2.** Por favor lea los términos de licencia de uso del software. Si está de acuerdo haga clic en "Yes" (Sí) para continuar la instalación. De lo contrario haga clic en "No" y la instalación se cancelará automáticamente.

**Paso 3.** Introduzca un nombre de usuario en "User Name" (Nombre de Usuario) y el de su empresa (si procede) en "Company Name" En "License Key" (Clave de Licencia) introduzca el número de serie que encontrará en el sobre del CD. Haga clic en "Next" (Siguiente)

Paso 4. Haga clic en "Next" (Siguiente) para seguir con la instalacion. Se creará una carpeta en C: \Archivos de programa\Arcsoft\Totalmedia donde se instalarán todos los archivos del software.

|                                                                                                 | < Atrás                                 | Siguiente >                                | Cancelar                       |
|-------------------------------------------------------------------------------------------------|-----------------------------------------|--------------------------------------------|--------------------------------|
|                                                                                                 |                                         |                                            |                                |
| cSoft TotalMedia 3.5                                                                            |                                         |                                            |                                |
| Contrato de licencia                                                                            | 10 MM                                   |                                            |                                |
| Lea cuidadosamente el acuerdo de licencia                                                       | siguiente.                              |                                            | rcSoft                         |
| Presione la tecla AV PÁG para ver el resto de                                                   | el acuerdo.                             |                                            |                                |
|                                                                                                 |                                         |                                            | ^                              |
| Contrato de licencia para usuarios finales                                                      |                                         |                                            |                                |
| El siguiente es un contrato de licencia de<br>software, y ArcSoft, Inc. Lea cuidadosamen        | software legal en<br>te este contrato o | tre usted, el usuar<br>de licencia antes c | io final del<br>le utilizar el |
| software correspondiente de ArcSoft ("Software computadora u otro dispositivo de bardu          | vare"). El hecho                        | de instalar el softv<br>usted ha leído est | vare en<br>e contrato          |
| de licencia y está de acuerdo con sus Térm                                                      | inos.                                   |                                            | 0                              |
| incluido en este paquete o producto en una                                                      | sola computador                         | a. Por cada licen                          | rrware<br>cia, se 🗸            |
| Acenta todos los términos especificados en                                                      | el acuerdo de lic                       | encia? Si elige N                          | o se cerrará el                |
| programa de instalación. Para realizar la inst                                                  | alación de Totalk                       | fedia debe acepta                          | ar el acuerdo.                 |
| alShield                                                                                        |                                         |                                            |                                |
|                                                                                                 | < Atrás                                 | Sí                                         | No                             |
|                                                                                                 |                                         |                                            |                                |
| cSoft TotalMedia 3.5                                                                            |                                         |                                            |                                |
| nformación del cliente                                                                          |                                         |                                            |                                |
| Introduzca la información necesaria.                                                            |                                         |                                            | rcSoft                         |
|                                                                                                 |                                         |                                            | 10301                          |
|                                                                                                 |                                         |                                            |                                |
|                                                                                                 |                                         |                                            |                                |
| Nombre de usuario:                                                                              |                                         |                                            |                                |
|                                                                                                 |                                         |                                            |                                |
| Clave de licencia:                                                                              |                                         |                                            |                                |
|                                                                                                 |                                         |                                            |                                |
| 1                                                                                               |                                         |                                            |                                |
|                                                                                                 |                                         |                                            |                                |
|                                                                                                 |                                         |                                            |                                |
|                                                                                                 |                                         |                                            |                                |
|                                                                                                 | 1 444                                   | Contration                                 | Consider                       |
|                                                                                                 | < Auds                                  | orgulerite >                               | Caricelai                      |
|                                                                                                 |                                         |                                            |                                |
| cSoft TotalMedia 3.5                                                                            |                                         |                                            |                                |
| egir ubicación de destino                                                                       |                                         |                                            | -                              |
| Seleccione la carpeta en la que el programa<br>los archivos                                     | de instalación ub                       | iicará                                     | rcSoft                         |
|                                                                                                 |                                         |                                            |                                |
| El programa instalara i otalmedia en la carpe                                                   | ita siguiente.                          |                                            |                                |
| Para realizar la instalación en esta carpeta, h<br>carpeta, haga clic en el botón Examinar y se | naga clic en Sigui<br>leccione otra.    | ente. Para hacerk                          | o en otra                      |
|                                                                                                 |                                         |                                            |                                |
|                                                                                                 |                                         |                                            |                                |
|                                                                                                 |                                         |                                            |                                |
|                                                                                                 |                                         |                                            |                                |
|                                                                                                 |                                         |                                            |                                |
| Carpeta de destino                                                                              |                                         |                                            |                                |
| C:\Archivos de programa\ArcSoft\TotalMe                                                         | edia 3.5                                |                                            | Examinar                       |
|                                                                                                 |                                         |                                            |                                |
|                                                                                                 | 1.646                                   | Ciminat                                    | Consula                        |
|                                                                                                 | < Atrás                                 | Siguiente >                                | Lancelar                       |

#### STV26 Manual de usuario

# Índice

- 1. Bienvenido
- 2. Características
- 3. Requisitos del sistema
- 4. Contenido del pack
- 5. Hardware 6. Conexiones
- 7. Mando a distancia
- 8. Instalación del software y Drivers
- 8.1 Instalación del driver

8.2 Instalación del Total Media

- 8.3 Instalación software del mando 9. Desinstalación del software
- 9.1 Desinstalación software del mando
- 10. Arc Soft Total Media
- 10.1 Búsqueda de canales
- 10.2 Funciones de Total Media 10.3 Panel Flotante
- 10.3 Panel Flota 10.4 Menú TV
- 10.5 Menú Fotos
- 10.6 Menú Vídeo
- 10.7 Menú Portátil
- 10.8 Menú Configuración 11. Especificaciones Técnicas
- 12. Aviso

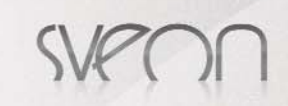

STV26 Manual de usuario

# Índice

- 1. Bienvenido
- 2. Características
- 3. Requisitos del sistema
- 4. Contenido del pack
- 5. Hardware
- 6. Conexiones
- 7. Mando a distancia
- 8. Instalación del software y Drivers 8.1 Instalación del driver 8.2 Instalación del Total Media

#### 8.3 Instalación software del mando

- 9. Desinstalación del software
- 10. Arc Soft Total Media
- 10.1 Búsqueda de canales
- 10.2 Funciones de Total Media
- 10.3 Panel Flotante 10.4 Menú TV
- 10.4 Menu Tv 10.5 Menú Fotos
- 10.6 Menú Vídeo
- 10.7 Menú Portátil
- 10.8 Menú Configuración 11. Especificaciones Técnicas
- 12. Aviso

*Paso 6.* Haga clic en "Finish" (Finalizar) para terminar la instalacion del software.

Paso 5. El programa de instalación creará un icono de

acceso rápido al software. Haga clic en "Next" (Si-

guiente) para confirmar.

| ArcSoft TotalMedia 3.5 |                                                                                                    |
|------------------------|----------------------------------------------------------------------------------------------------|
| 6                      | InstallShield Wizard completo                                                                                |
| ArcSoft                | InstallShield Wizard ha instalado TotalMedia con éxito. Haga<br>cílic en Finalizar para salir del asistente. |
|                        | Cerciórese de reiniciar el sistema antes de ejecutar el software<br>por vez primera.                         |
|                        | < Atrás <b>Fineizar</b> Concelar                                                                             |

El programa de instalación añadirá los iconos de programa a la carpeta de programas mencionada a continuación. Es posible introducir un nombre de carpeta nuevo o sel uno de la lista de carpetas existentes. Haga clic en Siguiente para continuar.

ArcSoft

< Atrás Siguiente > Cancelar

ArcSoft TotalMedia 3.

Seleccionar carpeta de progra

arpeta de programas: ArcSoft TotalMedia 3.5

Carpetas existentes

Acronis Camtasia Studio 6 Combined Commur

doPDF 6 DVD Shrink ffdshow Herramientas administrativas

Seleccione una carpeta de programas

nity Codec Pack

#### 8.3 Instalación del software del mando a distancia

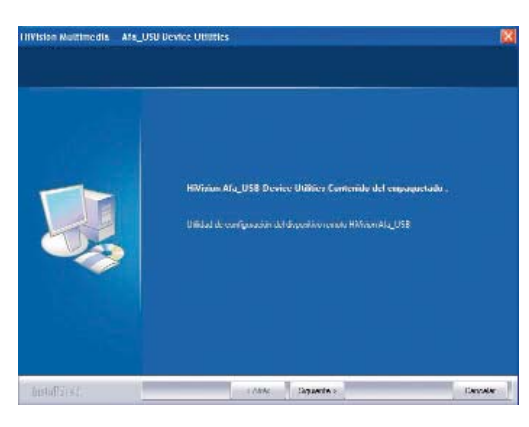

**Paso 1**. Haga clic en "Next" (Siguiente) para comenzar a instalar el software del mando a distancia. Espere hasta que se complete la instalación

**Paso 2.** Una vez finalizada la instalación le recomendamos reinicie su ordenador. Seleccione "Yes, I want to restart my computer now" y haga clic en "Finish" (Finalizar) Si no desea reiniciar su equipo seleccione "No, I will restart my computer later"

# 9. Desinstalación del software

Paso 1. Inserte e CD driver en el lector. Haga clic en "Quick Uninstalation" (Desinstalación rápida) para empezar a desinstalar el software

Paso 2. Seleccione "Typical Uninstallation" (Desinstalación Típica) y haga clic en "Uninstall" (Desinstalar) para comenzar a desinstalar el software.

Paso 3. Seleccione "Remove" (Eliminar) y haga clic en "Next" (Siguiente) para empezar a desinstalar los compenentes.Paso 4. Haga clic en "Finish" (Terminar) para finalizar la desinstalación.

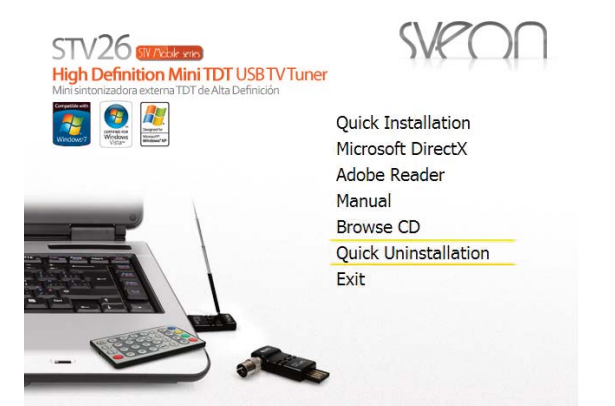

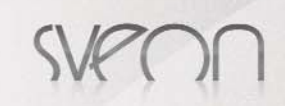

#### 9.1 Desinstalación del software del mando a distancia

| <b>f</b> | <u>P</u> rograms   | • | SVEON Multimedia | STV26 Utilities  | +     |                     |
|----------|--------------------|---|------------------|------------------|-------|---------------------|
| *        | F <u>a</u> vorites | + | 13 2             | 🔒 Uninstallation | ) 🐴 ( | QuickUninstallation |
| onal 💽   | <u>D</u> ocuments  | + | 1 1 1            |                  |       |                     |
| essic    | <u>S</u> ettings   | + | 21 / 18          |                  |       |                     |
| Prof     | Sear <u>c</u> h    | • | And and a second |                  |       |                     |
| ¥ ?      | Help and Support   |   | 1                |                  |       |                     |
| swo 🗖    | <u>R</u> un        |   |                  |                  |       |                     |
| ni N     | Shut Down          |   |                  |                  |       |                     |

1. Pulse en Inicio.. Programas.../Hivision Multimedia../Uninstallation/Quick Uninstallation 2. Espere hasta que el proceso de desinstalación se haya completado.

# 10. Arc Soft Total Media™

Para ejecutar Total Media™ haga clic en el icono instalado en su escritorio o acceda a través de "Inicio", "Programas", "Arcsoft Totalmedia 3.5", "Totalmedia 3.5"

#### 10.1 Búsqueda de canales

| ТотацМеріа"                                                                                                    | <b>Paso 1</b> . Ejecute Total Media™ y haga clic en "TV".                                                                          |
|----------------------------------------------------------------------------------------------------|----------------------------------------------------------------------------------------------------|
| Fotos         Vídeo         Portátil         Configuración                                                                                                    |                                                                                                    |
|                                                                                                    |                                                                                                    |
| Señal de TV<br>Bienvenido al asistente de configuración de<br>señal de TV<br>Seleccione "Siguiente" para comenzar a configurar<br>su señal de TV.                                                            | <i>Paso 2.</i> En la siguiente pantalla haga clic en "Si-<br>guiente".                                                             |
| Señal de TV Anterior Siguiente Cancelar Beleccionar la región Región actual: España Camblar su región: Afganistán Albania Albania Albania Andorra Angola Antillas Francesas Antillas Holandesas 1 de 220 💌 🖤 | <b>Paso 3</b> .Seleccione de la lista el país donde se en-<br>cuentre en esos momentos (p.e. España) y haga<br>clic en "Siguiente" |

#### STV26 Manual de usuario

# Índice

- 1. Bienvenido
- 2. Características
- 3. Requisitos del sistema
- 4. Contenido del pack
- 5. Hardware 6. Conexiones
- 7. Mando a distancia
- 8. Instalación del software y Drivers
- 8.1 Instalación del driver 8.2 Instalación del Total Media
- 8.3 Instalación software del mando 9. Desinstalación del software

#### 9.1 Desinstalación software del mando 10. Arc Soft Total Media

#### 10.1 Búsqueda de canales

10.2 Funciones de Total Media 10.3 Panel Flotante 10.4 Menú TV 10.5 Menú Fotos 10.6 Menú Vídeo

- 10.7 Menú Portátil
- 10.8 Menú Configuración
- 11. Especificaciones Técnicas
- 12. Aviso

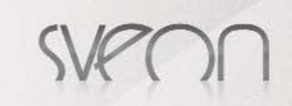

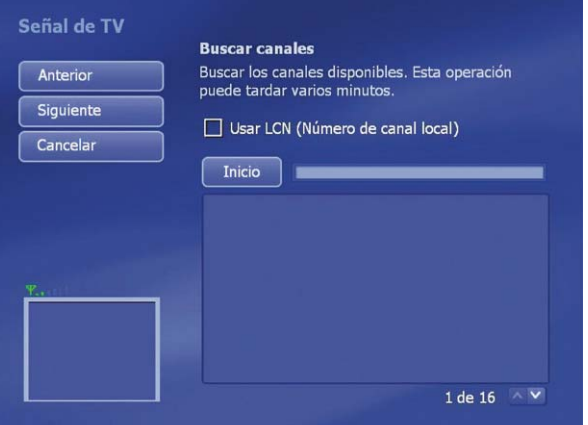

# ArcSoft TotalMedia

Se encontraron 29 canales.

Paso 5. Haga clic en "Aceptar" una vez finalizada la búsqueda de canales (El número de canales encontrados dependerá de su localización)

Paso 4. Haga clic en "Inicio" para empezar

la búsqueda de canales (Seleccione usar LCN para ordenar por transpondedor)

Aceptar

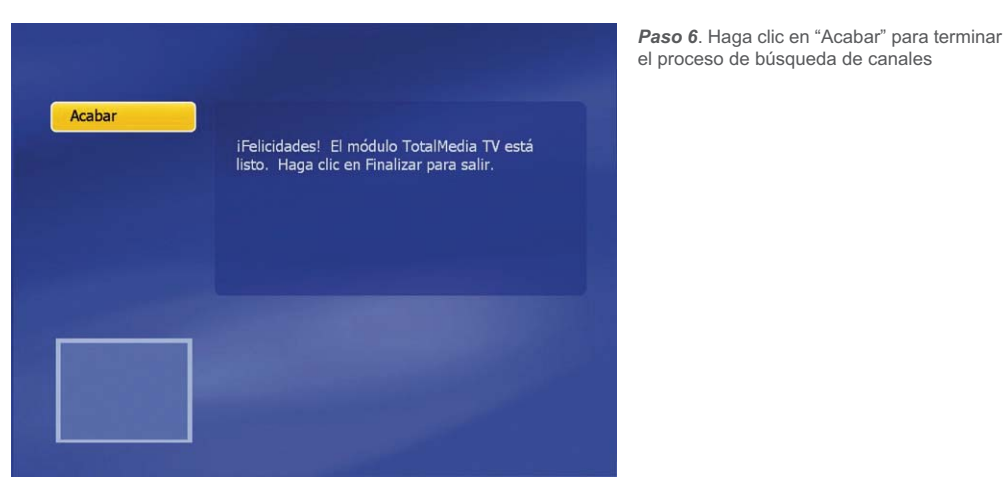

т١ Pantalla completa EPG Canales Grabación de TV Horario Teletexto Valores 2 TV en directo

Paso 7. Ahora ya podrá ver sus canales de TV Digital Terrestre a través de Total Media™.

#### STV26 Manual de usuario

# Índice

- 1. Bienvenido
- 2. Características
- 3. Requisitos del sistema
- 4. Contenido del pack
- 5. Hardware 6. Conexiones
- 7. Mando a distancia
- 8. Instalación del software y Drivers 8.1 Instalación del driver
- 8.2 Instalación del Total Media 8.3 Instalación software del mando
- 9. Desinstalación del software 9.1 Desinstalación software del mando

#### 10. Arc Soft Total Media

- 10.1 Búsqueda de canales 10.2 Funciones de Total Media
- 10.3 Panel Flotante
- 10.4 Menú TV
- 10.5 Menú Fotos
- 10.6 Menú Vídeo
- 10.7 Menú Portátil
- 10.8 Menú Configuración 11. Especificaciones Técnicas
- 12. Aviso

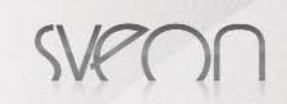

#### 10.2 Funciones de Total Media™

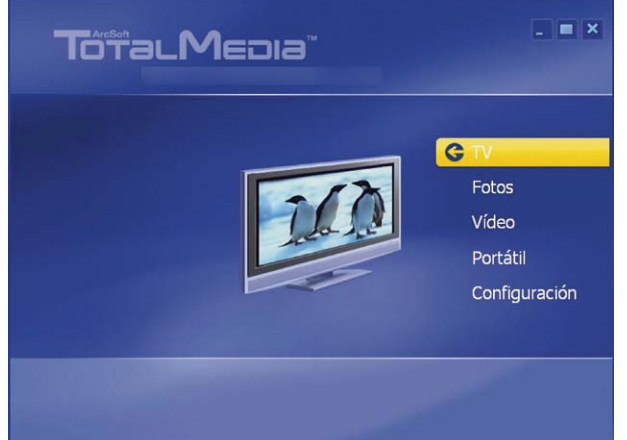

Bienvenido a Total Media™, esta aplicación le permitirá ver, grabar vídeos, fotos y sincronizar con dispositivos electrónicos.

Aviso: Algunas versiones de Total Media™ no tienen disponibles todas las funciones. Dependerá del modelo de la gama STV haya adquirido.

#### 10.3 Panel Flotante

Grabación de TV

TV en directo

Teletexto Valores

Las barras flotantes aparecen en la parte superior e inferior de la pantalla de Total Media™ al mover el ratón. A continuación le mostramos la barra superior:

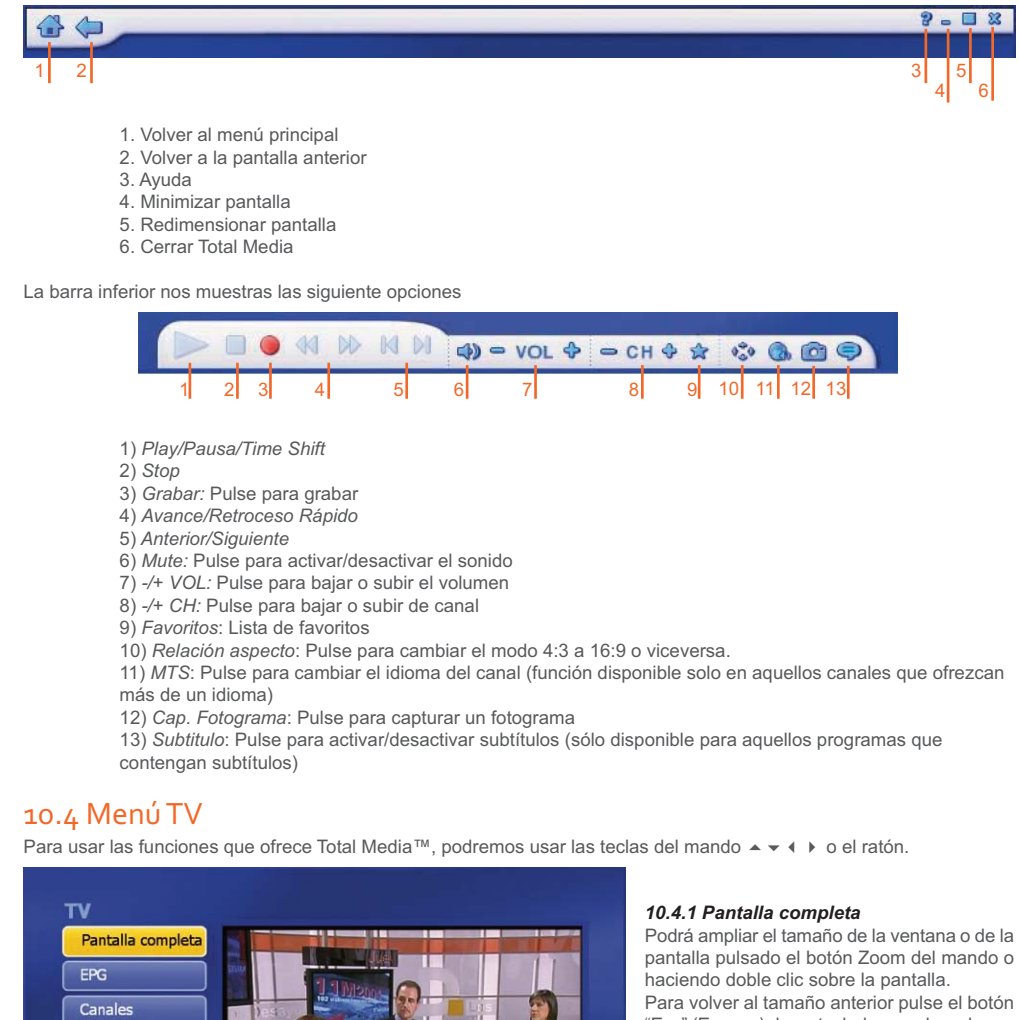

1

"Esc" (Escape) de su teclado o vuelva a hacer doble clic con el ratón sobre la pantalla.

#### STV26 Manual de usuario

# Índice

- 1. Bienvenido
- 2. Características
- 3. Requisitos del sistema
- 4. Contenido del pack
- 5. Hardware 6. Conexiones
- 7. Mando a distancia 8. Instalación del software y Drivers 8.1 Instalación del driver
- 8.2 Instalación del Total Media 8.3 Instalación software del mando
- 9. Desinstalación del software
- 9.1 Desinstalación software del mando 10. Arc Soft Total Media
- 10.1 Búsqueda de canales 10.2 Funciones de Total Media
- 10.3 Panel Flotante

10.4 Menú TV

- 10.5 Menú Fotos
- 10.6 Menú Vídeo
- 10.7 Menú Portátil
- 10.8 Menú Configuración
- 11. Especificaciones Técnicas 12. Aviso

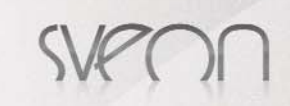

| 13/03/2009   | 1:40                                  | 12 laSexta                  |
|--------------|---------------------------------------|-----------------------------|
| 12 laSexta   | «SÉ LO QUE HICISTEI                   | 8:10 TURNO DE GUARDIA       |
| 13 CUATRO    | «Alerta Cobra                         | 9:00 DESPIERTA Y GANA       |
| 14 CNN+      | «El Debate de CNN+                    | 10:30 COCINA CON BRUNO      |
| L5 40 LATINO | «40 Latino                            | ▶ 11:00 SÉ LO QUE HICISTEIS |
| L6 PROMO     |                                       | 12:00 DOC: CRIMENES IMPE    |
| 17 Telecinco |                                       | 12:30 DOC: CRIMENES IMPE    |
| l8 FDF       |                                       | 13:00 DOC: CRÍMENES IMPE    |
|              | 12 de 29 🔨 🗸                          | 11 de 27 🔨                  |
|              | SË LO QUE HIG<br>60minutos<br>T.4.129 | ICISTEIS                    |

#### 10.4.2 EPG

Pulsando la opción EPG podrá obtener la guía de programas de los canales sintonizados y añadir grabaciones.

**Nota**: La visualización del EPG es suministrada por el canal, por lo que si el canal no la tiene disponible, Totalmedia no podrá mostrarla.

#### 10.4.3 Canales

Pulsando la opción "Canales" podrá ver la lista de canales completa obtenida anteriormente en la búsqueda.

Podrá elegir ver el listado de canales de TV, los de Radio Digital, solo los canales del listado de "Favoritos" o todos ellos a la vez pulsando sobre el icono "Tipo de canal" y eligiendo la opción que prefiera.

Para crear una Lista de Favoritos sitúese sobre el canal que quiera añadir y pulse sobre "Añadir a Favoritos".

Desde el mosaico del canal podrá ampliar a pantalla completa haciendo clic sobre el icono situado en la esquina inferior derecha de la pantalla Mosaico.

Dependiendo la cantidad de canales obtenidos en la escaneo aparecerán una o varias páginas de canales.

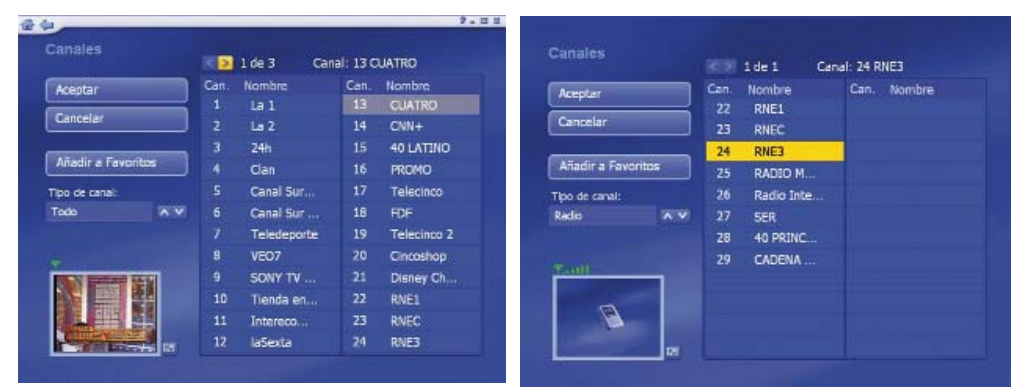

#### 10.4.4 Grabación de TV

La grabación de programas puede realizarse de dos modos:

1. Pulsando el botón "Rec" del mando a distancia 2. Pulsando sobre el icono "Rec" del panel flotante inferior.

Para parar la grabación vuelva a pulsar sobre el botón REC o pulse en STOP.

Para programar una grabación puede hacerlo desde el modulo EPG o desde el módulo Horario.

#### 10.4.5 Grabación desde el módulo EPG

1. Desde el módulo EPG, seleccione de la ventana de la derecha el programa que desee añadir a la lista de grabaciones.

2. Haga doble clic sobre el programa y pulse "Grabar".

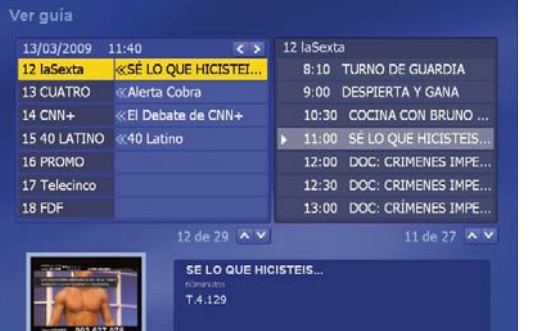

# Grabar CNN+

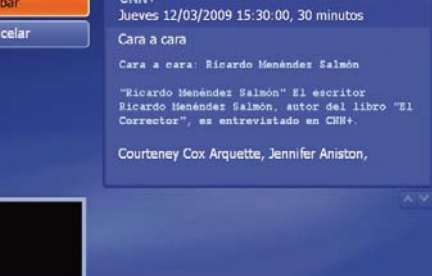

#### STV26 Manual de usuario

# Índice

- 1. Bienvenido 2. Características
- 3. Requisitos del sistema
- 4. Contenido del pack
- 5. Hardware
- 6. Conexiones
- 7. Mando a distancia
- 8. Instalación del software y Drivers 8.1 Instalación del driver 8.2 Instalación del Total Media
- 8.3 Instalación software del mando
- 9. Desinstalación del software 9.1 Desinstalación software del mando
- 10. Arc Soft Total Media
- 10.1 Búsqueda de canales 10.2 Funciones de Total Media
- 10.3 Panel Flotante

#### 10.4 Menú TV

- 10.5 Menú Fotos 10.6 Menú Vídeo
- 10.7 Menú Portátil
- 10.8 Menú Configuración
- 11. Especificaciones Técnicas
- 12. Aviso

#### 10.4.6 Grabación desde el módulo HORARIO

En el módulo Horario haga clic en "Agregar". En la ventana que aparece seleccione el canal que quiere grabar, la frecuencia de grabación (si una sola vez, cada día, cada semana, etc) así como la fecha en que ha de realizarse y la hora de comienzo y de finalización de la misma. Seleccione si desea que se apague el ordenador una vez finalizada la grabación. Una vez seleccionados todos los parámetros de la grabación haga clic en "Guardar".

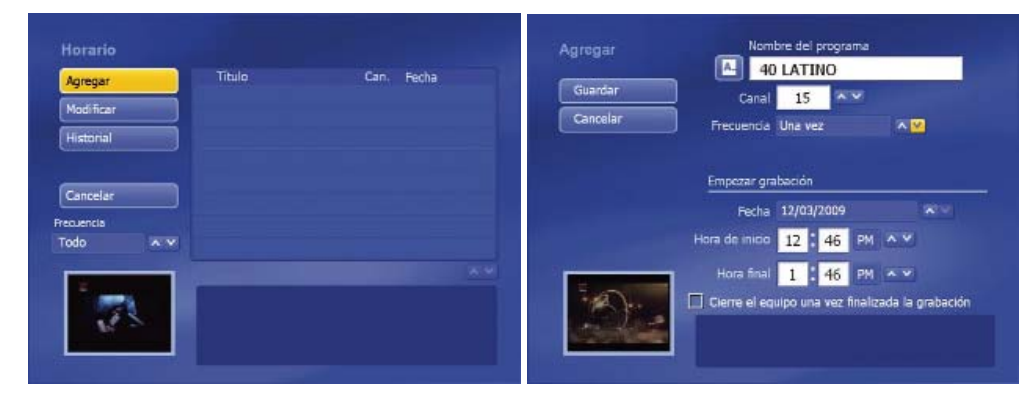

Las grabaciones se guardarán automáticamente en la carpeta "Mis Documentos/Mis Videos". Para elegir otra carpeta de destino de las grabaciones pulse en el menú principal "Configuración"- "General" - "Almacenamiento de grabación de video" y especifique la carpeta en la que se guardarán las grabaciones.

Pulsando la opción Grabación de TV tendremos acceso a las grabaciones realizadas. Estas grabaciones las podremos cortar, cambiar de nombre de archivo o borrar si pulsamos sobre el título.

Podemos elegir si pre-visualizar los archivos en miniaturas o ver el listado de los mismos. Para ello seleccione la opción que desee en el desplegable "Visualizar" de la izquierda.

También es posible elegir cómo ordenar sus archivos grabados. Seleccione en el desplegable si desea ordenar los archivos por: Nombre, Tamaño o Fecha de Grabación.

Por último Total Media™ le permite grabar los archivos seleccionados a un CD o DVD. Para ello su PC debe tener una unidad grabadora de CD-R o DVD-R. Seleccione los archivos que desee grabar y haga clic en "Grabar a un disco"

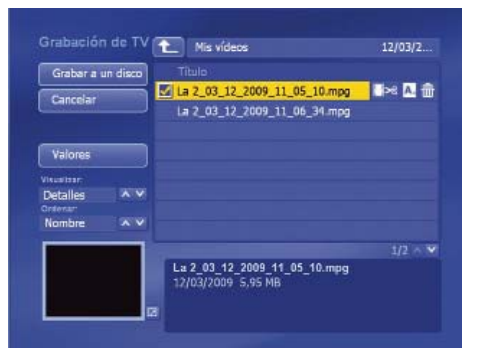

#### 10.4.7 Timeshift

La unidad STV26 cuenta con la función Time Shifting o pausa de la programación en vivo, para evitar que el usuario se pierda sus programas favoritos por una interrupción.

Cuando la opción Time Shift (desfase temporal) está activa, el programa guarda la grabación como un archivo de vídeo en el PC. Gracias a esto, puede acceder a los minutos perdidos de la programación y seguir viendo su programa favorito justo donde lo dejó.

Para activar esta opción pulse en el menú inicial en "TV" -"Valores" - "Configuración de TV" y seleccione la opción "Activado" en el desplegable "Desfase Temporal". Una vez activado haga clic en "Aplicar" para guardar la configuración.

#### 10.4.8 Teletexto

La función Teletexto estará disponible en los canales de TV que ofrezcan el servicio y que cuenten con una recepción de señal óptima (el Teletexto es un servicio de cada canal, por lo que a veces es posible que no este disponible).

Esta función ofrece las siguientes opciones: "TV directo" "Pantalla completa" o "Inicio Teletexto".

- *TV en directo*: Veremos el canal de TV en modo mosaico en la parte inferior izquierda de la pantalla .

- Pantalla completa: veremos la pantalla de Teletexto en modo completa

- Inicio Teletexto: Mostrara la pantalla inicial del teletexto.

Con los botones de colores podremos acceder de forma directa a los diferentes apartados del teletexto haciendo clic sobre ellos.

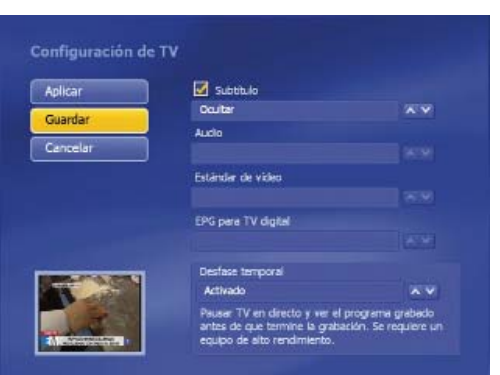

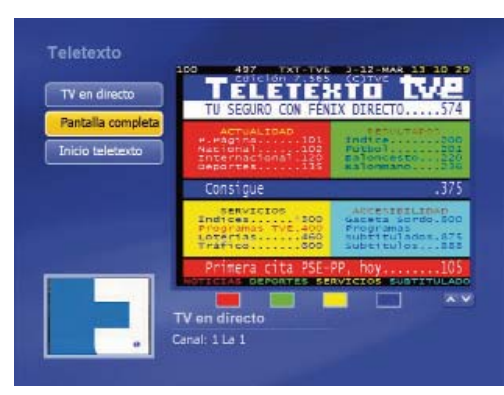

#### STV26 Manual de usuario

# Índice

- 1. Bienvenido
- 2. Características
- 3. Requisitos del sistema 4. Contenido del pack
- 5. Hardware
- 6. Conexiones
- 7. Mando a distancia
- 8. Instalación del software y Drivers 8.1 Instalación del driver
- 8.2 Instalación del Total Media 8.3 Instalación software del mando
- 9. Desinstalación del software
- 9.1 Desinstalación software del mando 10. Arc Soft Total Media
- 10.1 Búsqueda de canales 10.2 Funciones de Total Media
- 10.3 Panel Flotante

10.4 Menú TV

10.5 Menú Fotos

10.6 Menú Vídeo

10.7 Menú Portátil

10.8 Menú Configuración

11. Especificaciones Técnicas

12. Aviso

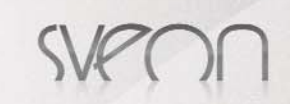

#### 10.4.9 Valores

En este apartado podrá configurar los siguientes parámetros:

- I. Reiniciar la señal de TV
- II. Editar canales
- III. Configuración de TV
- IV. Importar lista de canales
- V. Exportar lista de canales

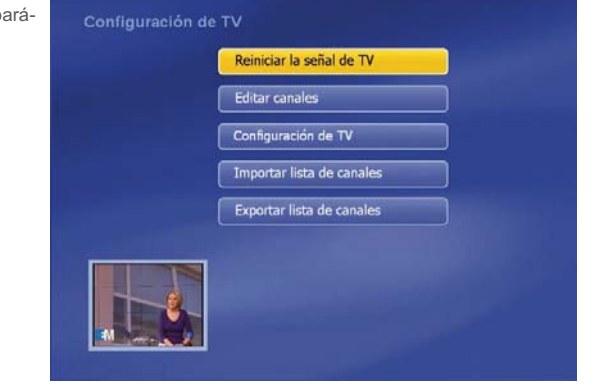

#### I. Reiniciar la señal de TV:

Este apartado nos permitirá realizar una nueva búsqueda de canales, borrando la configuración anterior.

#### II. Editar canales:

Desde este menú podremos ordenar los canales pulsando sobre el canal y moviéndolo con las flechas arriba y abajo.

Para borrar un canal selecciónelo y pulse sobre el icono de la "Papelera". Para cambiar el nombre del canal selecciónelo pulse sobre el icono "A\_" e introduzca el nuevo nombre.

La opción LCN (Número de canal local) permite ordenar la lista automáticamente con el orden de los transponedores de su provincia.

Una vez realizados los cambios haga clic sobre la opción "Guardar"

#### III. Configuración de TV

- -Subtítulos: Las opción "Subtítulo" muestra u oculta los subtítulos del canal. Seleccione la opción que desee. (Sólo en los canales con esta función disponible).
- Las opciones "Audio" y "Estándar de Video" sólo están disponibles para sintonizadores analógicos.
- EPG para TV Digital. Si sus canales ya reciben EPG no podrá elegir opciones en este menú.

#### IV. Importar lista de canales

Seleccione la carpeta que contiene la lista de canales que quiera importar.

#### V. Exportar lista de canales

Especifique un nombre para el archivo que creará a la hora de guardar su lista de canales

#### 10.5 Menú Fotos

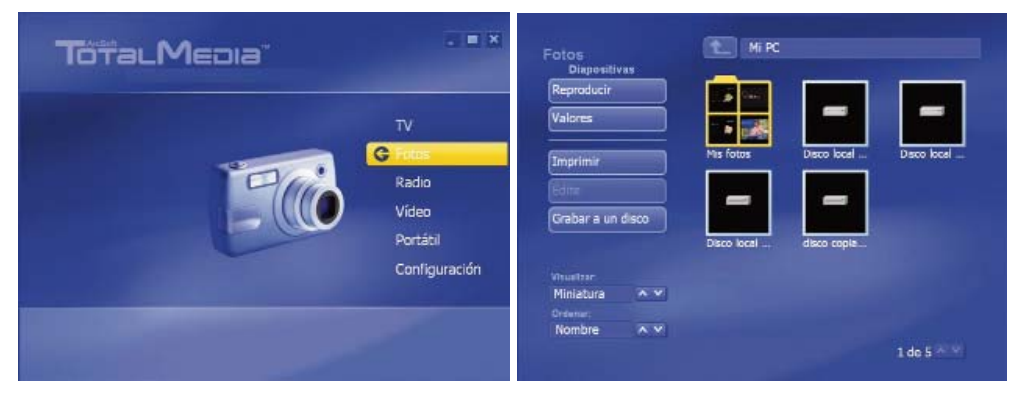

En el menú Fotos podrá acceder a las siguientes opciones:

- Reproducir
  - Valores
- Imprimir
- Edite
- Grabar a un disco

#### 10.5.1 Reproducir

Para reproducir sus fotos o capturas seleccione la carpeta en la que tenga almacenadas sus imágenes y pulse "Reproducir".

#### 10.5.2 Valores

Cuando se muestran las imágenes de la carpeta seleccionada éstas se visualizan en modo Slide Show (presentación automática). Podrá configurar los parámetros de dicha presentación:

- Intervalo: Seleccione el tiempo de transición entre imágenes (desde 2 a 20 segundos).

Transiciones: Seleccione el efecto de transición entre imágenes. Seleccione en el desplegable entre las si guientes opciones: Panorámica y zoom, Desvanecerse, Rollo, Paso de página, Artista alfa, Ninguno.
 Banda sonora: Seleccione para añadir música a su presentación. Pulse en "Agregar" y seleccione el archivo que quiera utilizar (en formato MP3 o WMV) Puede seleccionar más de un archivo. Una vez agregados los archivos de música a la duración de la presentación)

#### STV26 Manual de usuario

# Índice

- 1. Bienvenido
- 2. Características
- 3. Requisitos del sistema 4. Contenido del pack
- Contenido del pack
   Hardware
- 6. Conexiones
- 7. Mando a distancia
- 8. Instalación del software y Drivers 8.1 Instalación del driver
- 8.2 Instalación del Total Media 8.3 Instalación software del mando
- 9. Desinstalación del software 9.1 Desinstalación software del mando
- 10. Arc Soft Total Media 10.1 Búsqueda de canales
- 10.2 Funciones de Total Media
- 10.3 Panel Flotante 10.4 Menú TV

#### 10.5 Menú Fotos

- 10.6 Menú Vídeo
- 10.7 Menú Portátil
- 10.8 Menú Configuración
- 11. Especificaciones Técnicas 12. Aviso

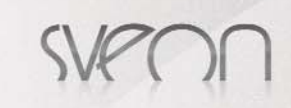

#### STV26 Manual de usuario

# Índice

- 1. Bienvenido 2. Características
- 2. Características 3. Requisitos del sistema
- 4. Contenido del pack
- 5. Hardware
- 6. Conexiones
- 7. Mando a distancia
- 8. Instalación del software y Drivers 8.1 Instalación del driver 8.2 Instalación del Total Media
- 8.3 Instalación software del mando
- 9. Desinstalación del software 9.1 Desinstalación software del mando
- 10. Arc Soft Total Media 10.1 Búsqueda de canales
- 10.2 Funciones de Total Media 10.3 Panel Flotante
- 10.4 Menú TV

#### 10.5 Menú Fotos

- **10.6 Menú Vídeo** 10.7 Menú Portátil
- 10.8 Menú Configuración
- 11. Especificaciones Técnicas
- 12. Aviso

#### 10.5.4 Edite

Guardar

Cancela

10.5.3 Imprimir

La opción estará disponible cuando tenga seleccionada la carpeta que contiene las imágenes. Con esta opción podrá recortar, reducir ojos rojos, girar, dar efectos de luz, etc. a sus fotografías.

Intervalo 20 segundos —

Presentación sin fin

06:58

....

💭 Agregar

Transiciones Desvanecerse

©Til ⊚Fra

Esta opción le permitirá imprimir cualquier imagen en su im-

presora permitiéndole elegir entre diferentes opciones como

el tamaño de impresión y el tamaño de papel.

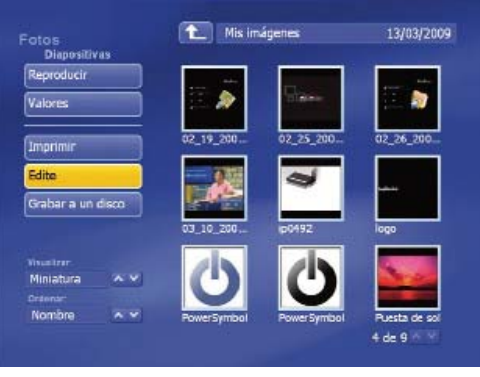

Mi PC

Grabar a un disco

~ \*

#### Grabar a un disco

Total Media<sup>™</sup> le permite grabar los archivos seleccionados a un CD o DVD. Para ello su PC ha de contar con una unidad grabadora de CD-R o DVD-R. Seleccione los archivos que desee grabar y haga clic en "Grabar a un disco

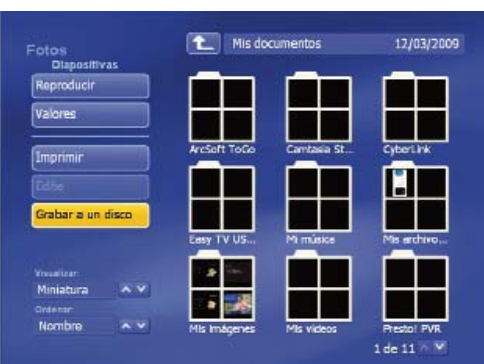

#### 10.6 Menú Vídeo

En el menú de Video podrá capturar y/o grabar sus videos a CD/DVD

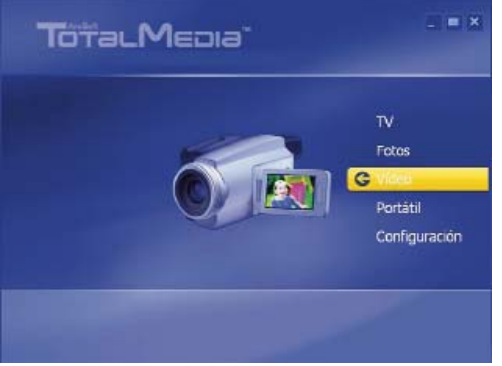

#### 10.6.1 Capturar

Le permite capturar desde una fuente de vídeo externa.

Importante. Esta opción sólo está disponible en modelos con entrada de vídeo (STV24).

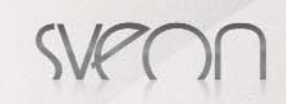

#### 10.6.2 Grabar a un disco

Pulse sobre el archivo de vídeo que quiera grabar. Total Media™ le dará la opción de editarlo para recortar partes no deseadas. Una vez finalizado el proceso de edición pulse sobre "Grabar a un disco" para comenzar el proceso de grabación.

**Nota:** Es necesario disponer de unidad grabadora de CDR/DVDR

#### 10.6.3 Valores

Podrá mostrar u ocultar los subtitulos y configurar los parámetros de captura.

Importante. Opción sólo disponible en modelos con capturadora externa (STV24)

#### 10.7 Menú Portátil

El menú Portátil le permitirá sincronizar con dispositivos externos (IPOD, Vídeo, Sony PSP, Windows Mobile Device) para la copia de archivos entre el Dispositivo y el PC.

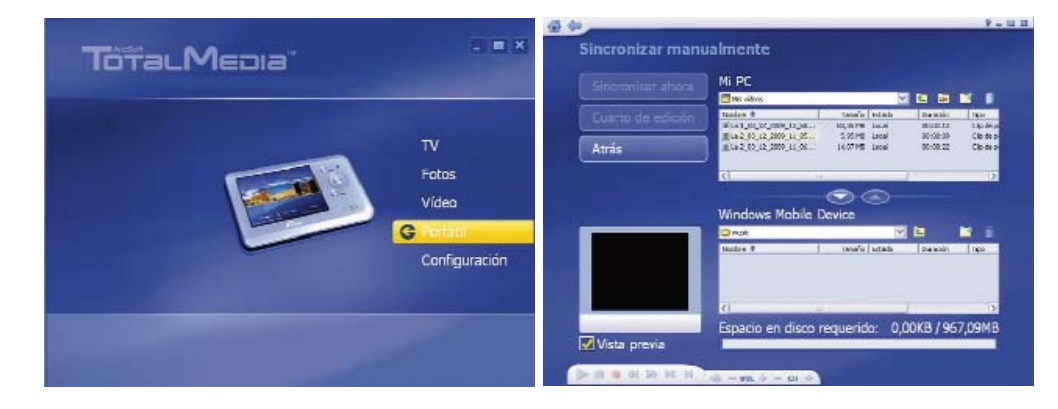

#### 10.8 Menú Configuración

En el menú Configuración podrá configurar los valores de generales del dispositivo.

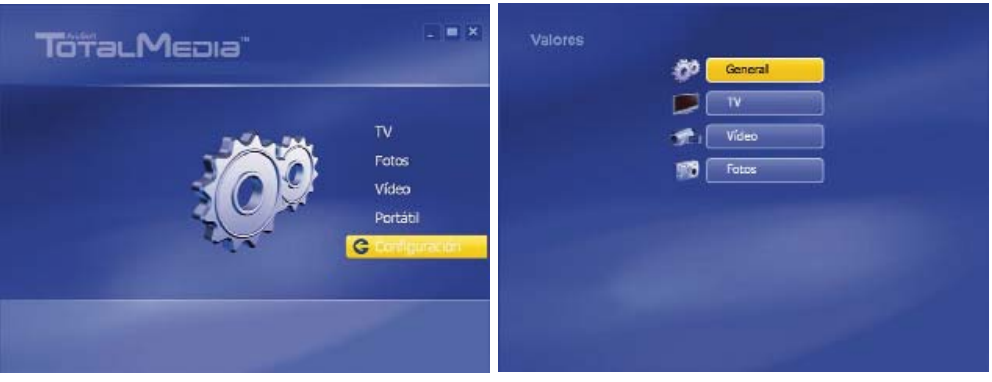

#### 10.8.1 General

- <u>Creación de discos</u>: Seleccione el sistema de TV en el que visualizará posteriormente los discos grabados. Seleccione entre PAL/NTSC

- Impresora: Elija la impresora predeterminada por defecto.
- <u>Almacenamiento de fotogramas</u>: Elija la carpeta donde quiera almacenar sus capturas de pantalla.
- <u>Almacenamiento grabación de video</u>: Elija la carpeta donde quiera almacenar sus archivos de vídeo así como la calidad por defecto del mismo (HQ, LP, EP)
   <u>Ajustes de Pantalla</u>: Elija el formato de pantalla por defecto entre 4:3 o 16:9 (panorámico) Así mismo elija
- el modo "Desentrelazar": Fra (inteligente) Til (pasado) Por último puede elegir el efecto de transición entre las pantallas de Total Media™: 2D o 3D.

- <u>Acerca de Total Media™</u>: Le indica la versión del software Total Media™ que está utilizando.

#### 10.8.2 TV

- Reiniciar la señal de TV: Reinicia la búsqueda de canales
- Editar canales: Configuración de la lista de canales
- Configuración de TV: Configuración de subtítulos y Timeshift (Desfase temporal)
- Importar lista de canales: Seleccionar lista de canales.
- Exportar lista de canales: Seleccionar carpeta de destino para guardar la lista de canales

#### 10.8.3 Vídeo

- <u>Subtítulo</u>: Elija el archivo que contendrán los subtítulos del archivo de vídeo.
- <u>Configuración de captura</u>: Especifique el dispositivo de vídeo desde el cual se capturará la imagen, el tipo de entrada del mismo, el estándar, el dispositivo de audio y la entrada de sonido.

Nota: La configuración de captura está solo disponible en unidades con captura desde fuentes externas como STV24.

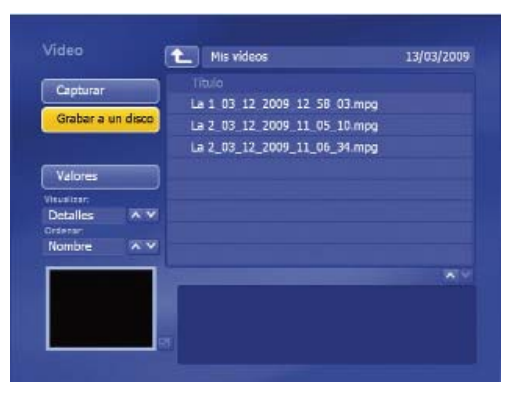

#### STV26 Manual de usuario

# Índice

- 1. Bienvenido
- 2. Características 3. Requisitos del sistema
- 4. Contenido del pack
- 5. Hardware
- 6. Conexiones
- 7. Mando a distancia
- 8. Instalación del software y Drivers *8.1 Instalación del driver*
- 8.2 Instalación del Total Media 8.3 Instalación software del mando
- 9. Desinstalación del software
- 10. Arc Soft Total Media 10.1 Búsqueda de canales
- 10.2 Funciones de Total Media
- 10.3 Panel Flotante
- 10.4 Menú TV
- 10.5 Menú Fotos
- 10.6 Menú Vídeo 10.7 Menú Portátil
- 10.8 Menú Configuración
- 11. Especificaciones Técnicas

12. Aviso

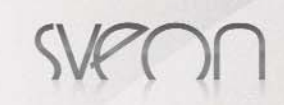

#### 10.8.4 Fotos

- Intervalo: Podrá especificar el tiempo entre imágenes durante la opción "Slide Show" (desde 2 a 20 segun dos).
  - Transiciones: Podrá elegir el efecto de transición entre imágenes. Para ellos seleccione en el desplegable entre las siguientes: Panorámica y zoom, Desvanecerse, Rollo, Paso de página, Artista alfa, Ninguno.

# 11. Especificaciones Técnicas

#### Interfaz: USB 2.0 Alta Velocidad

Sintonizador: 75 Ohm (UHF/VHF) antena TV

#### Sistema de TV Digital:

- Frecuencia: 51~862 MHz
- Transmisión: 2K FFT o 8K FFT demodulador COFDM (compatible con DVB-T: ETS 300-744)
- Code Rate: 1/2, 2/3, 3/4, 5/6 y 7/8
- Intervalo: 1/4, 1/8, 1/16, 1/32 Constelación: QPSK, 16QAM, 64QAM
- Ancho de banda: 6, 7, 8 MHz

Mando a distancia: Control por infrarrojos

Tamaño: 88x28x17 mm

# 12. Aviso: Reciclaje de baterías

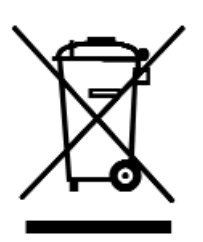

Este símbolo en el producto o sus baterías significa que ni este producto ni sus baterías deben desecharse junto con el resto de la basura doméstica.

En este caso, es su responsabilidad llevarlo a un punto de recogida adecuado para el reciclaje de baterías y equipos eléctricos y electrónicos. la recogida selectiva y el reciclaje ayudarán a conservar los recursos naturales y a evitar posibles consecuencias negativas para la salud del hombre y el medioambiente debidas a la posible presencia de sustancias peligrosas en baterías y equipos eléctricos y electrónicos desechados de forma inadecuada.

Para obtener más información acerca de dónde desechar baterías y equipos eléctricos o electrónicos, póngase en contacto con la oficina local de su ciudad/municipio.

#### STV26 Manual de usuario

# Índice

- 1. Bienvenido
- 2. Características
- 3. Requisitos del sistema
- 4. Contenido del pack 5. Hardware
- 6. Conexiones
- 7. Mando a distancia 8. Instalación del software y Drivers 8.1 Instalación del driver
- 8.2 Instalación del Total Media 8.3 Instalación software del mando
- 9. Desinstalación del software 9.1 Desinstalación software del mando
- 10. Arc Soft Total Media
- 10.1 Búsqueda de canales
- 10.2 Funciones de Total Media
- 10.3 Panel Flotante
- 10.4 Menú TV 10.5 Menú Fotos
- 10.6 Menú Vídeo
- 10.7 Menú Portátil
- 10.8 Menú Configuración
- 11. Especificaciones Técnicas
- 12. Aviso

# Index

1. Welcome 2. Features 3. System Requirements 4. Content 5. Hardware 6. Connections 7. Remote Control 8. Software and Driver Installation 8.1 Driver installation 8.2 Total Media Installation 8.3 Remote control software installation 9. Software Uninstallation 9.1 Remote control software uninstallation 10. Arc Soft Total Media™ 10.1 Channel Scan 10.2 Total Media Functions™ 10.3 Total Media™ Bar 10.4 TV Menu 10.5 Pictures Menu 10.6 Video Menu 10.7 Portable Menu 10.8 Setup Menu 11. Technical Specifications 12. Warning

# 1. Welcome

Thanks for choosing STV26, the USB TV Tuner compliant with HDTV which will allow you to turn your PC or laptop into a complete TV anywhere and enjoy the great variety of channels of Digital Television, record your favourite programs, make screenshots and even pause the live TV.

Through this user guide we will show you how to connect and use properly this device to get the best performance.

# 2. Features

- Pure DVB-T USB TV Tuner for Digital TV and Radio.
- Fully compliant with Microsoft® Windows XP, Vista and Windows 7
- HDTV Supported\* (High Definition TV) in H.264, with a resolution up to 1280x720/1920x1080.
- \* HDTV is subject to channel availability.
- Includes Total Media™ software to enjoy functions like playback of TV, pictures, videos and radio or synchronize files
- with multimedia external devices. Besides, the unit is compliant with Windows Media Center.
- Time Shifting function supported.
- EPG, Teletext and Subtitles supported
- Captures pictures in JPG format.
- STV20 allows you to record live TV and setup schedule recordings.

- USB 2.0 connection. The unit doesn't need external power supply and it guarantees a minimum power consuption. - Two portable antennas (MCX and double IEC) and remote control included to receive DVB-T signal and manage all the functions and programs easily.

- Its minimum size makes the unit easier to carry and turns it in a very useful device for laptop users.

# 3. System Requirements

- Pentium IV 2.0GHz or AMD Athlon.
- For high quality definition TV Channels reception: Intel Core 2 Duo.
- OS: Windows XP with the last Service Pack or Windows Vista
- 512MB of memory or higher
- Free disk space: at least 600MB for driver installation and 2GB for recording
- Graphic Card: 1024x768, DirectX 9.0c or compliant
- Sound Card: PCI card compliant with AC97
- CD or DVD-ROM for driver and application installation
- An available USB 2.0 port

# 4. Content

- Mini DVB-T USB TV Tuner STV26
- Remote Control - USB Cable
- MCX and IEC double portable antenna - IEC to MCX adaptor
- CD Driver (user guide included)
- Quick Installation Guide
- Warranty Card

# 5. Hardware

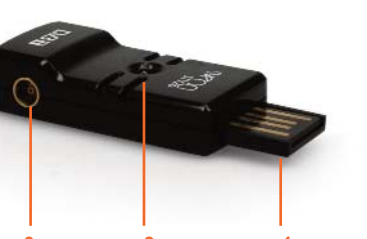

1. USB Connection 2. Infrared receiver 3. Input for portable or home antenna.

# 6. Connections

Portable antenna connections

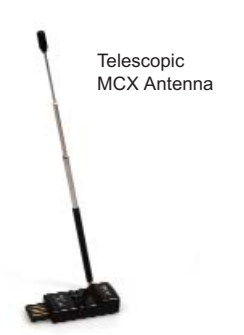

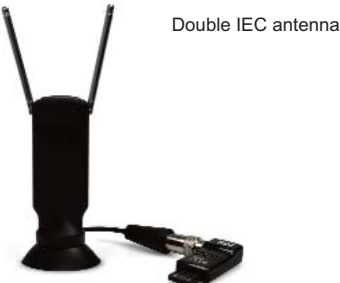

#### STV26 User Guide

# Index

- 1. Welcome
- 2. Features
- 3. System requirements
- 4. Content
- 5. Hardware
- 6. Connetions

7. Remote Control

8. Software and Driver Installation

- 8.1 Driver Installation 8.2 Total Media Installation
- 8.3 Remote control software installation
- 9. Software Uninstallation 9.1 Remote control software uninstallation

10. Arc Soft Total Media™

- 10.1 Channel Scan
- 10.2 Total Media™ Functions 10.3 Total Media™ Bars

- 10.4 TV Menu 10.5 Pictures Menu 10.6 Video Menu
- 10.7 Portable Menu
- 10.8 Setup Menu
- 11. Technical Specifications

12. Warning

#### Home antenna connection

Home Antenna Connection

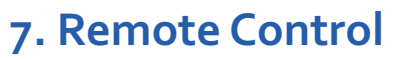

- 1. On/Off: Run/Close Total Media™
- 2. Source: Change input source\*
- \* Only available in the models STV22 and STV24
- 3. Zoom: Change the size of the screen (window size or fullscreen)
- 4. Shutdown: Turn the OS off.
- 5. Numeric Buttons: Allows you to enter the channel numbers
- 6. Channel +: Next channel
- Channel -: Previous channel 7
- 8. Volume +: Increase the volume
- 9. Volume -: Dicrease the volume
- 10. Go to previous menu
- 11. Enter
- 12. Stop
- 13. Rec: Recording Function. Press again to stop the recording.
- 14. Play
- 15. Mute: Enable/Disable audio signal
- 16. Arrow Buttons
- 17. Red Button: Go to previous menu
- 18. Green Button: Screen Shot
- 19. Blue Button: Access to EPG function
- 20. Yellow Button: Run TV

# 8. Software and Driver Installation

STV26 includes a CD driver with its software and the program Total Media™. Before installing the software please connect the TV Card to your computer through the USB port.

Step 1. Once you plug the unit to the USB port of your PC or laptop the system will recognize the new device, and the Windows Assistant for a new device will be shown. Click on "Cancel".

Step 2. Enter the CD Driver in the CD ROM unit of your PC or Laptop. The installation program will run automatically; if not, select "My PC" icon, double click over CD ROM unit and double click on "Autorun.exe" file.

Step 3. Click on "Quick Installation".

Step 4. Select the option "Typical Installation" (recommended) or "Custom Installation". Click on "Install" and the following content will be installed in your PC: the drivers or the unit, Total Media™ software and remote control application

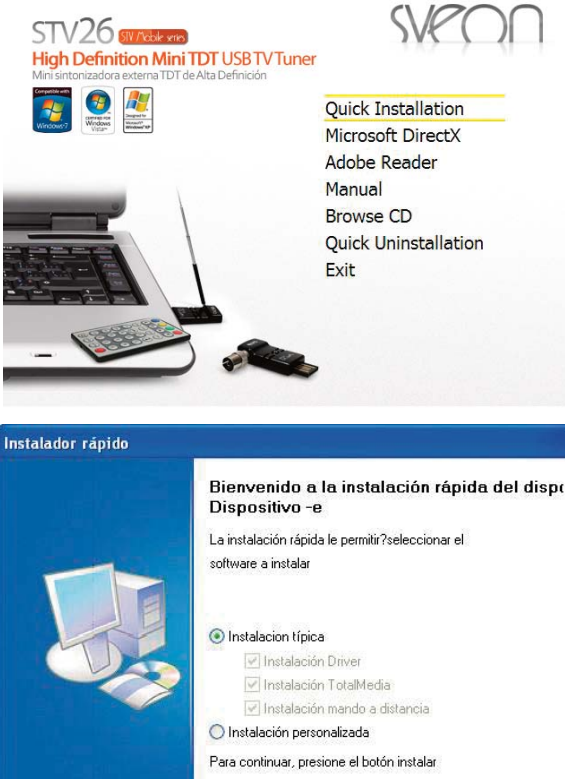

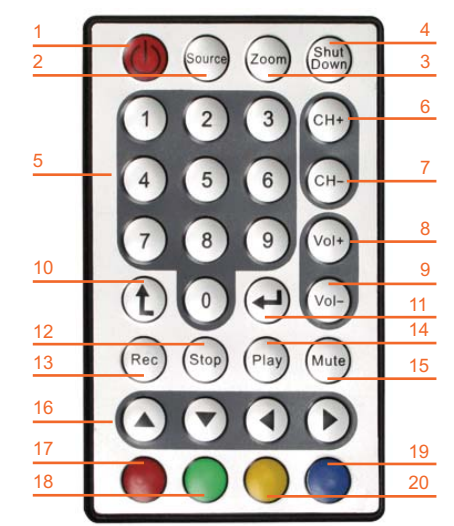

1. 2.5 A

#### STV26 User Guide

### Index

- 1. Welcome
- 2. Features
- 3. System requirements
- 4. Content
- 5. Hardware
- 6. Connetions
- 7. Remote Control

#### 8. Software and Driver Installation

8.1 Driver Installation 8.2 Total Media Installation

- 8.3 Remote control software installation
- 9. Software Uninstallation
- 9.1 Remote control software uninstallation
- 10. Arc Soft Total Media™
- 10.1 Channel Scan
- 10.2 Total Media™ Functions 10.3 Total Media™ Bars

- 10.4 TV Menu 10.5 Pictures Menu 10.6 Video Menu
- 10.7 Portable Menu
- 10.8 Setup Menu
- 11. Technical Specifications
- 12. Warning

English

Instalar Cancelar

#### 8.1 Driver Installation

Click on "Start" to install the drivers of the unit. If you want to cancel the installation process, click on "Cancel". Wait until the installation will be finished and click on "Ok".

Ares

ArcSoft TotalMedia 3.5

Información del cliente

roduzca la info

Nombre de usuario Clave de licencia

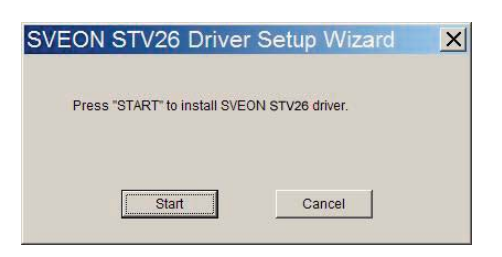

| SVEON STV26 Driver Setup Wizard                                             | × |
|-----------------------------------------------------------------------------|---|
| The SVEON STV26 driver has been installed on your<br>computer successfully. |   |
| ОК                                                                          |   |

# 8.2 Total Media<sup>™</sup> 3.5 Installation

Step 1. Click on "Next" to install the software Total Media™ from Arc Soft.

| ArcSoft                                                                                                    | Bienvenido a InstallShield Wizard de TotalMedia                                                                                                    |
|----------------------------------------------------------------------------------------------------|----------------------------------------------------------------------------------------------------|
|                                                                                                    | InstallSheidit) Wizard instalard TotaMedia en su equipo.<br>Para continuar haga clic en Siguente.                                                                                                    |
|                                                                                                    | < Atrás Siguiente → Cancelar                                                                                                    |
| Soft TotalMedia 3.5                                                                                                    |                                                                                                    |
| Soft TotalMedia 3.5<br>Contrato de licencia<br>Lea cuidadosamente el acu                                                                                                    | erdo de licencia siguiente.                                                                                                    |
| e <mark>Soft TotalMedia 3.5</mark><br>Contrato de licencia<br>Lea cuidadosamente el acu<br>Presione la tecla AV PÁG p.                                                                                                    | erdo de licencia siguiente.                                                                                                    |
| Soft TotalMedia 3.5<br>Contrato de licencia<br>Lea cuidadosamente el acu<br>Presione la tecla AV PÁG p.<br>Contrato de licencia para u<br>software, pla esó dí. Inc. Le<br>una computadora u oto dí<br>de licencia y actá de acuer<br>1. Otorgamiento de la licen<br>1. Otorgamiento de la licen | erdo de licencia siguiente.<br>rea ver el resto del acuerdo.<br>ruarios finales<br>o de licencia de software legal entre usted, el usuario final del<br>solutadoucamente este contrato de licencia antes de utilizar el<br>ponitivo de hardware implica que utied ha leído este contrato<br>ponitivo de hardware implica que utied ha leído este contrato<br>to con us Término.<br>La Esta leoncia le permite utilizar una copia del Software<br>producto en una solo acomputadora. |

ArcSoft

< Atrás Siguiente > Cancelar

the installation process will be cancel automatically.

Step 2. Please read carefully the License Terms of the software. Click on "Yes" if you agree, if you don't agree click on "No" and

Step 3. Enter an User Name and a Company Name (optional). Enter the serial number in "License Key" field (you will find the serial number in the CD envelope). Click on "Next" to continue.

Step 4. Click on "Next" to continue the installation. All the files of the software will be saved in the following directory: C:\Archivos de programa\Arcsoft\Totalmedia.

| egir ubicación de destino                                                                |                                              |                    | -       |
|------------------------------------------------------------------------------------------|----------------------------------------------|--------------------|---------|
| Seleccione la carpeta en la que el progra<br>los archivos.                               | ama de instalación ubi                       | cará 🗛             | rcSo    |
| El programa instalará TotalMedia en la ca                                                | arpeta siguiente.                            |                    |         |
| Para realizar la instalación en esta carpet<br>carpeta, haga clic en el botón Examinar y | a, haga clic en Siguie<br>/ seleccione otra. | inte. Para hacerlo | en otra |
|                                                                                          |                                              |                    |         |

#### STV26 User Guide

# Index

- 1. Welcome
- 2. Features 3. System requirements
- 4. Content
- 5. Hardware 6. Connetions
- 7. Remote Control
- 8. Software and Driver Installation

#### 8.1 Driver Installation

8.2 Total Media Installation

- 8.3 Remote control software installation 9. Software Uninstallation
- 9.1 Remote control software uninstallation
- 10. Arc Soft Total Media™
- 10.1 Channel Scan 10.2 Total Media™ Functions 10.3 Total Media™ Bars

- 10.3 Total Media <sup>IIII</sup> 10.4 TV Menu 10.5 Pictures Menu 10.6 Video Menu 10.7 Portable Menu
- 10.8 Setup Menu
- 11. Technical Specifications
- 12. Warning

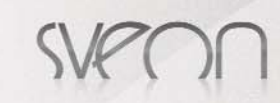

# Index

1. Welcome

ArcSoft

< Atrás Siguiente > Cancelar

- 2. Features
- 3. System requirements
- 4. Content
- 5. Hardware 6. Connetions
- 7. Remote Control
- 8. Software and Driver Installation
- 8.1 Driver Installation

#### 8.2 Total Media Installation 8.3 Remote control software installation

#### 9. Software Uninstallation

9.1 Remote control software uninstallation

- 10. Arc Soft Total Media™
- 10.1 Channel Scan
- 10.2 Total Media™ Functions 10.3 Total Media™ Bars
- 10.5 Pictures Menu 10.5 Pictures Menu 10.6 Video Menu
- 10.7 Portable Menu
- 10.8 Setup Menu 11. Technical Specifications
- 12. Warning

Step 6. Click on "Finish" to finish the software installation

Step 5. During installation, a software icon will be crea-

ted in your desktop. Click on "Next" to confirm.

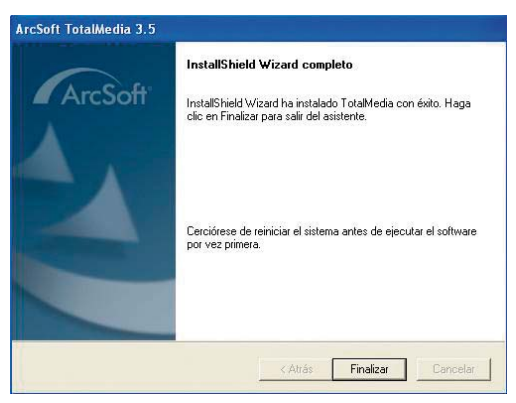

El programa de instalación añadirá los iconos de programa a la carpeta de programas mencionada a continuación. Es posible introducir un nombre de carpeta nuevo o sele uno de la lista de carpetas existentes. Haga clic en Siguiente para continuar. Carpeta de programas: <u>SarcSoft TotaMedia 3 5</u>

ArcSoft TotalMedia 3.5

Carpetas existentes

Seleccionar carpeta de programas Seleccione una carpeta de programas

Accessions Accronis Cambiasia Studio 6 Combined Community Codec Pack DivX doPDF 6 DVD Shrink fidshow

Herramientas administrativas

#### 8.3 Remote Control Software Installation

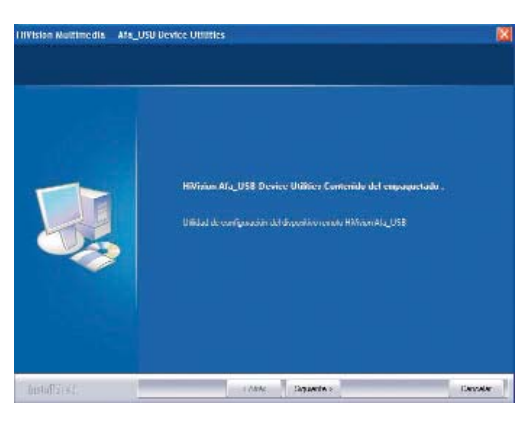

Step 1. Click on "Next" to start the remote control application installation. Wait until the process has been finished.

Step 2. We recommend to reboot your computer after installation. Select "Yes, I want to restart my computer now" and click on "Finish". If you don't want to restart your computer select the following option: "No, I will restart my computer later".

# 9. Software Uninstallation

Step 1. Insert the CD driver in the CD ROM unit of your PC or Laptop. Click on "Quick Uninstallation" to start to uninstall the software.

Step 2. Select "Typical Uninstallation" and click on "Uninstall" to start to uninstall the software.

Step 3. Select "Remove" and click on "Next".

Step 4. Click on "Finish".

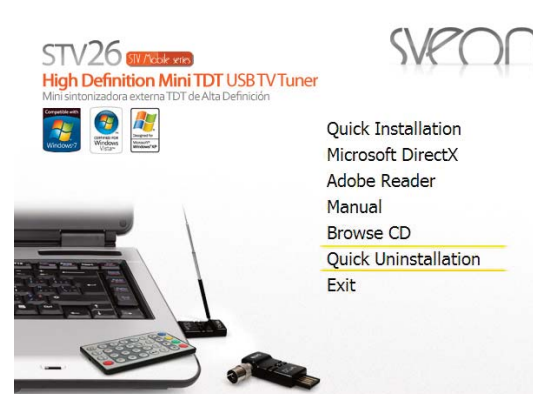

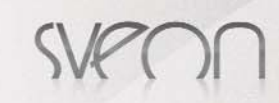

#### 9.1 Remote Control Software Uninstallation

| <b>f</b> | <u>P</u> rograms   | • | SVEON Multimedia                                                                                               | Þ | STV26 Utilities  | • |                     |
|----------|--------------------|---|----------------------------------------------------------------------------------------------------|---|------------------|---|---------------------|
| *        | F <u>a</u> vorites | + | 13 2 - /                                                                                                    |   | 🛗 Uninstallation | × | QuickUninstallation |
| onal 💽   | <u>D</u> ocuments  | + | 1 10 1                                                                                                    | 1 |                  |   |                     |
| essic    | <u>S</u> ettings   | + | 21 / 8                                                                                                    |   |                  |   |                     |
| Prof     | Sear <u>c</u> h    | • | and and and                                                                                                    |   |                  |   |                     |
| ¥ 🕐      | Help and Support   |   | 1000                                                                                                    |   |                  |   |                     |
| si 🗇     | <u>R</u> un        |   |                                                                                                    |   |                  |   |                     |
| uj 🚺     | Sh <u>u</u> t Down |   | and a second second second second second second second second second second second second second second second |   |                  |   |                     |

1. Press "Start" - "Programs" - "Hivision Multimedia" - Uninsallation" - "Quick Uninstallation". 2. Wait until the uninstallation process has been finished.

# 10. Arc Soft Total Media™

If you want to run Total Media™ double click on the software icon located in your desktop or select "Start" - "Programs" -"Arcsoft Total Media 3." - "Total Media 3.5".

#### 10.1 Channel Scan

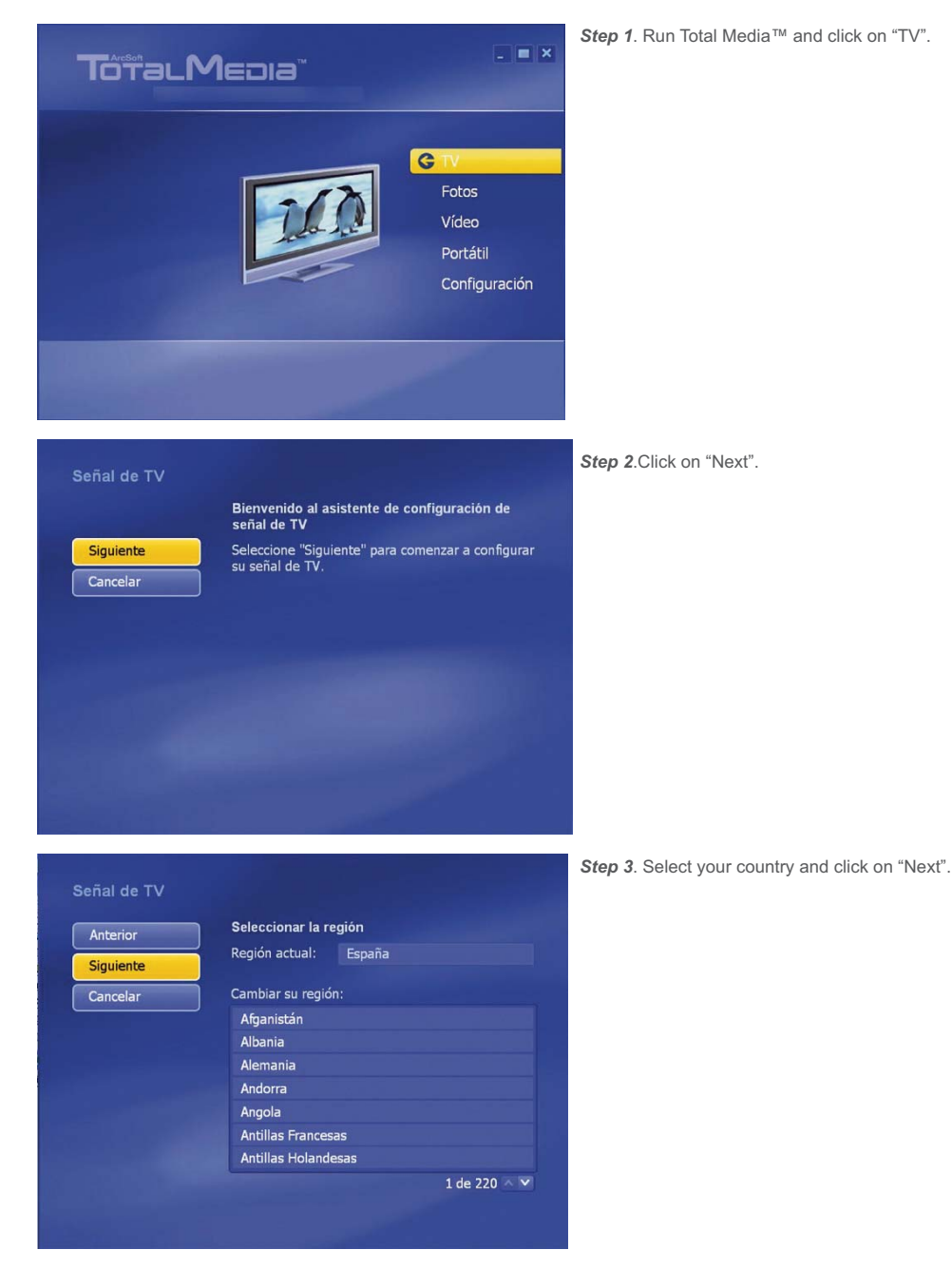

STV26 User Guide

# Index

- 1. Welcome
- 2. Features 3. System requirements
- 4. Content
- 5. Hardware
- 6. Connetions
- 7. Remote Control
- 8. Software and Driver Installation
- 8.1 Driver Installation 8.2 Total Media Installation
- 8.3 Remote control software installation
- 9. Software Uninstallation

#### 9.1 Remote control software uninstallation 10. Arc Soft Total Media™

#### 10.1 Channel Scan

- 10.2 Total Media™ Functions 10.3 Total Media™ Bars
- 10.3 Total Meala \*\*\* E 10.4 TV Menu 10.5 Pictures Menu 10.6 Video Menu 10.7 Portable Menu
- 10.8 Setup Menu
- 11. Technical Specifications
- 12. Warning

English

3. System requirements

8.1 Driver Installation 8.2 Total Media Installation 8.3 Remote control software installation 9. Software Uninstallation 9.1 Remote control software uninstallation

10. Arc Soft Total Media™

11. Technical Specifications

**10.1 Channel Scan** 10.2 Total Media™ Functions 10.3 Total Media™ Bars

10.3 Total Media <sup>IIII</sup> 10.4 TV Menu 10.5 Pictures Menu 10.6 Video Menu 10.7 Portable Menu

10.8 Setup Menu

12. Warning

8. Software and Driver Installation

Index

1. Welcome

2. Features

4. Content

5. Hardware 6. Connetions 7. Remote Control

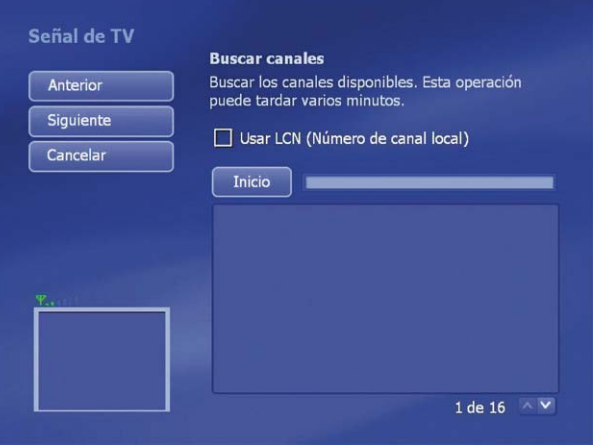

# **Step 4.** Click on "Start" to start the channels scan (select "LCN" option to search the channels by local channel numbers).

**ArcSoft TotalMedia** 

Se encontraron 29 canales.

Aceptar

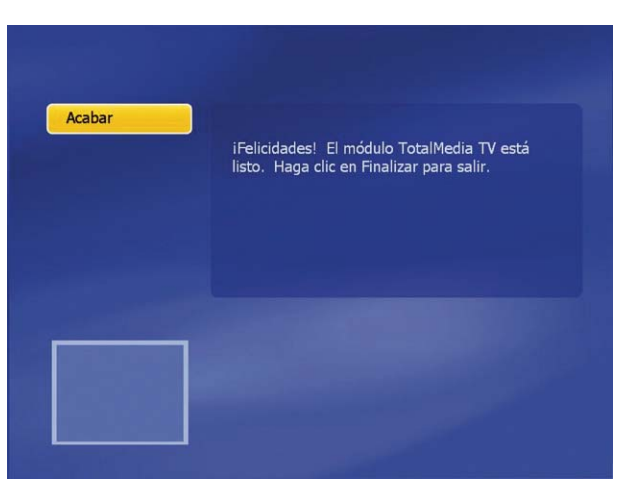

Step 5. Once the channel scan has been finished, click on "Ok". The number of channels may depend on your location.

*Step 6*. Click on "Finish" to finish the channel scan process.

**Step 7**. Use Total Media<sup>™</sup> to watch your favourite DVB-T program.

TV Pantalla completa EPC Canales Grabación de TV Horario Teletexto Valores TV en directo

English

#### 10.2 Total Media<sup>™</sup> Functions

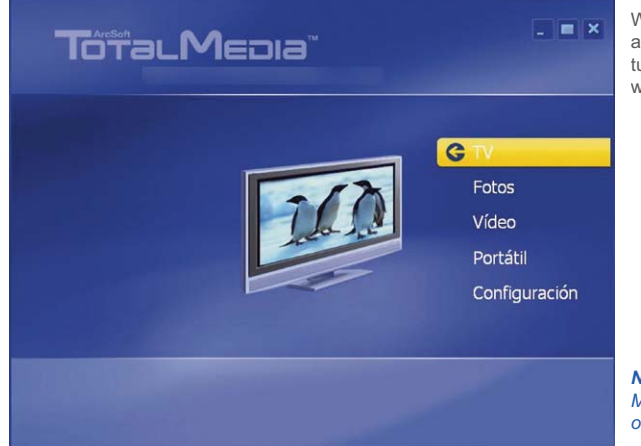

Welcome to Total Media™, this program will allow you to watch and record video and picture files and synchronize your PC or Laptop with external devices.

Note: The available functions of Total Media™ program may depend on the version of the device.

#### 10.3 Total Media™ Bar

The floating bars appears in the top and in the bottom of the screen when the mouse is being moved. Bar 1: Located in the top of the screen

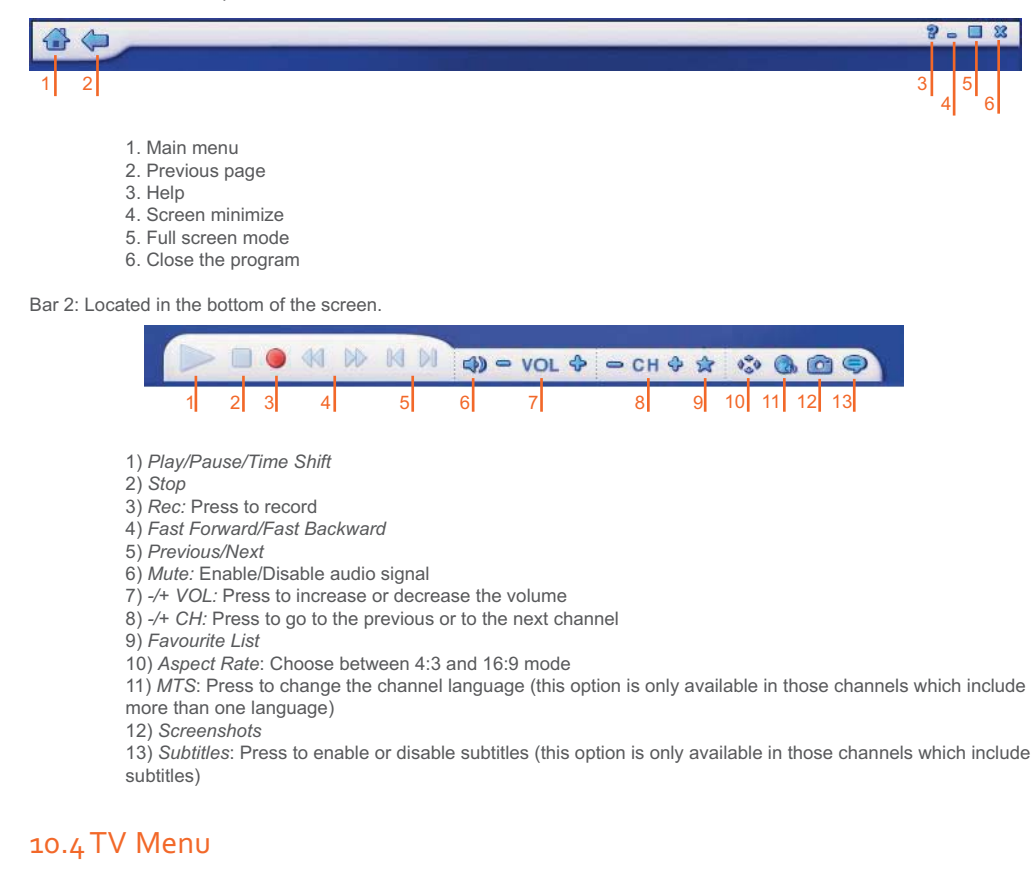

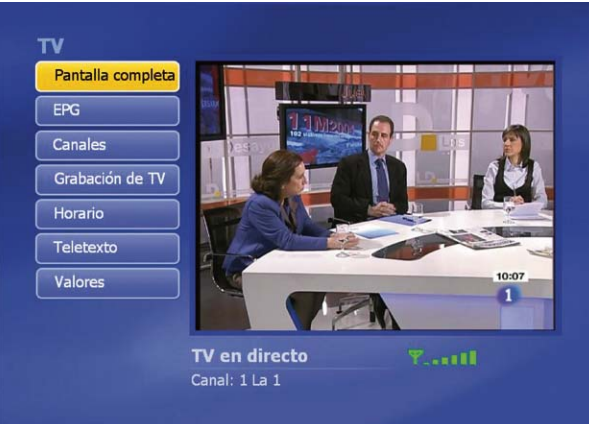

Use the arrow buttons A - 4 > of the remote control or the PC mouse to manage the different functions of Total Media™

#### 10.4.1 Full Screen

Press "Zoom" button of the remote control or double click over the window or the screen to enlarge its size.

Press "Esc" button of the remote control or double click again over the window to restore its size

#### STV26 User Guide

# Index

- 1. Welcome
- 2. Features 3. System requirements
- 4. Content
- 5. Hardware
- 6. Connetions
- 7. Remote Control
- 8. Software and Driver Installation 8.1 Driver Installation
- 8.2 Total Media Installation
- 8.3 Remote control software installation 9. Software Uninstallation
- 9.1 Remote control software uninstallation 10. Arc Soft Total Media™
- 10.1 Channel Scan
- 10.2 Total Media™ Functions 10.3 Total Media™ Bars

#### 10.4 TV Menu

- 10.5 Pictures Menu 10.6 Video Menu
- 10.7 Portable Menu
- 10.8 Setup Menu 11. Technical Specifications
- 12. Warning

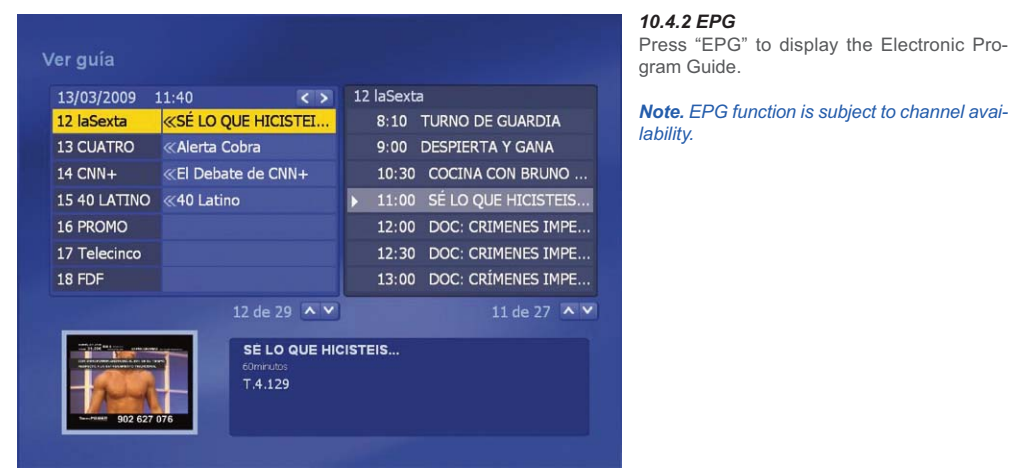

#### 10.4.3 Channels

Press "Channels" to display the available channel list.

You can choose to display all the available TV channels, all the available Digital Radio stations, all the channels included in the Favourite list; or all TV, Radio and Favourite channels together.

To create Favourite list select the channel you want to add, press over the selected channel and press over "Add to Favourites".

13/03/2009

13 CUATRO

15 40 LATINO «40 Latino

All the available channels will be displayed in one or in several channel pages.

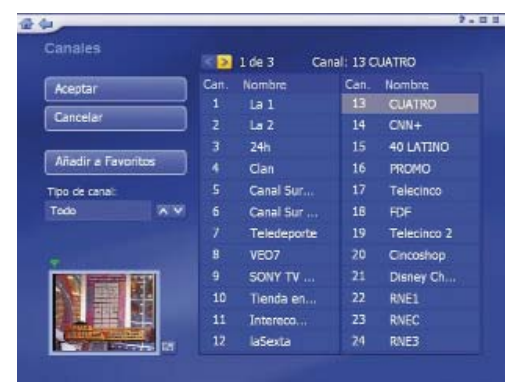

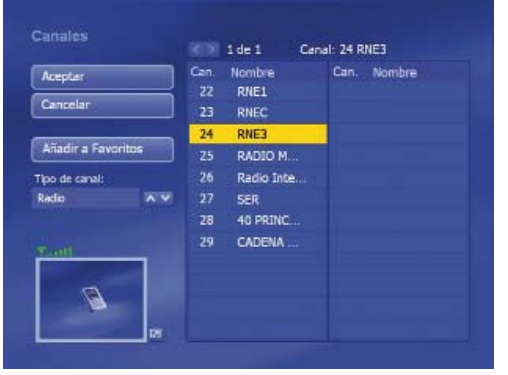

12 laSexta

8:10 TURNO DE GUARDIA

9:00 DESPIERTA Y GANA

10:30 COCINA CON BRUNO ...

11 de 27 🗛 🗸

#### 10.4.4 TV Recording

through Time option.

You can record your favourite programs in two different ways:

1.By pressing "Rec" button of the remote control. 2.By clicking over "Rec" icon in the floating bar.

Press again "Rec" button or press "Stop" button to stop

the record. You can program a recording through EPG function or

11:00 SÉ LO QUE HICISTEIS... 12:00 DOC: CRIMENES IMPE... 16 PROMO 17 Telecinco 12:30 DOC: CRIMENES IMPE. 18 FDF 13:00 DOC: CRÍMENES IMPE. SE LO QUE HICISTEIS. T 4 120

SÉ LO QUE HIO

«El Debate de CNN+

«Alerta Cobra

#### 10.4.5 How to record through EPG function

1.Enter in EPG mode and select the program you want to add to the recording list. 2. Double click over the program and press on "Rec".

| Grabar   | CNN+<br>Jueves 12/03/2009 15:30:00, 30 minutos                                                                                                    |
|----------|----------------------------------------------------------------------------------------------------|
| Cancelar | Cara a cara                                                                                                    |
|          | Cara a cara: Ricardo Menéndez Salmón                                                                                                    |
|          | "Ricardo Menéndez Salmón" El escritor<br>Ricardo Menéndez Salmón, autor del libro "El<br>Corrector", es entrevistado en CKH+.                                                                                                    |
|          | Courteney Cox Arquette, Jennifer Aniston,                                                                                                    |
|          |                                                                                                    |
|          | and the second second se |

#### STV26 User Guide

# Index

- 1. Welcome
- 2. Features 3. System requirements
- 4. Content
- 5. Hardware
- 6. Connetions
- 7. Remote Control
- 8. Software and Driver Installation
- 8.1 Driver Installation 8.2 Total Media Installation
- 8.3 Remote control software installation
- 9. Software Uninstallation 9.1 Remote control software uninstallation
- 10. Arc Soft Total Media™
- 10.1 Channel Scan
- 10.2 Total Media™ Functions 10.3 Total Media™ Bars

- 10.4 TV Menu
- 10.5 Pictures Menu 10.6 Video Menu
- 10.7 Portable Menu
- 10.8 Setup Menu
- 11. Technical Specifications 12. Warning

#### 10.4.6 How to record through Time function

Enter in "Time" menu and click on "Add", a pop window will appear. Please enter the following information: channel, recording frequency (only one time, everyday, every week, etc), recording date, recording start time and finish time. Then click on "Save"

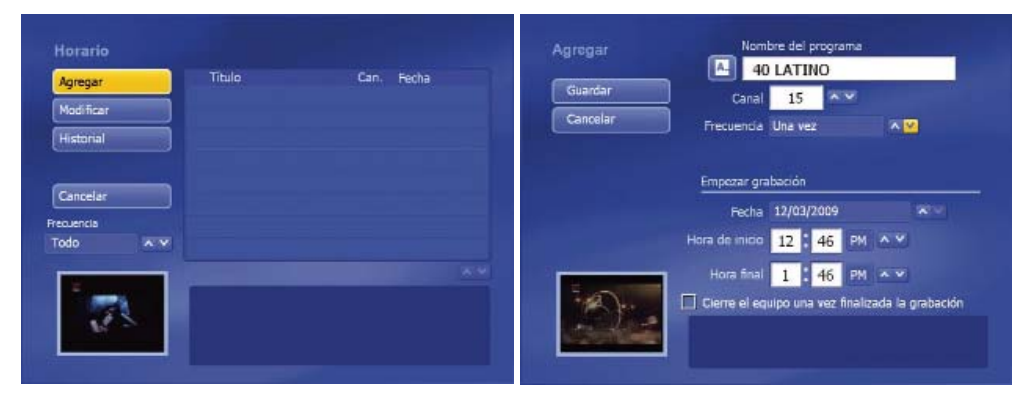

Press over "TV recording" to access to all the recorded files. You will be able to cut, change the name or delete the recorded files just by pressing over each title.

Through "View" menu you can choose if you want to preview the files in a thumbnail mode or in a list. Besides you can choose how to order the recorded files: by name, by size or by date.

If you want to save your files in CD or DVD you can do it thanks to Total Media™ software. Please note if you want to use this option your PC must include a CD-R or DVD-R recorder. Select the files you want to save and click on the option "Save a disk"

| Grabar a s          | in disco |                                                              |                     |
|---------------------|----------|--------------------------------------------------------------|---------------------|
| Cancelar            |          | La 2_03_12_2009_11_05_10.mpg<br>La 2_03_12_2009_11_06_34.mpg | <b>i</b> > <u>n</u> |
| Valores             |          |                                                              |                     |
|                     |          |                                                              |                     |
| Detalles<br>Orderar | ~ ~      |                                                              |                     |
| Nombre              | ~ ~      |                                                              |                     |
| 1                   |          |                                                              | 1/2 ^ •             |
|                     |          | La 2_03_12_2009_11_05_10.mpg                                 |                     |

#### 10.4.7 Timeshift

STV26 includes Time Shifting function to pause live TV and resume it without loosing your favourite programs

When Time Shifting option is enabled, the software saves the live TV like a title (video file recorded) in the PC. Thanks to this, you can access to the contents you have lost and continue watching the program in the same point you left it.

Press on "TV" - "Values" - "TV Setup" and select "Enable" in Time Shifting option. Once this option is enabled, click on "Apply" to save the changes.

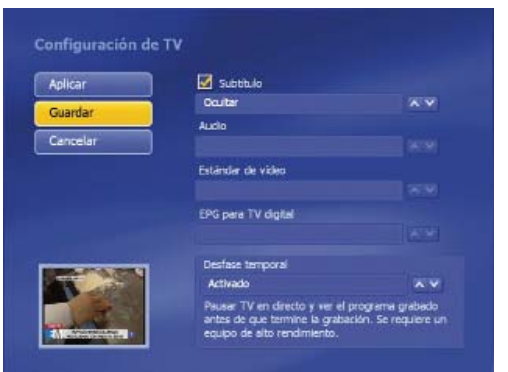

#### 10.4.8 Teletext

Teletext function is subject to the channel availability and the reception status (this option needs an optimal reception status).

Teletext function offers the following options: -*Live TV*: You can watch the live TV while Teletext is enabled.

-Full Screen: You can watch Teletext window in full screen mode

-Teletext main screen: TV displays the Teletext main menu.

You can use colour buttons of the remote control to access to the different options of Teletext.

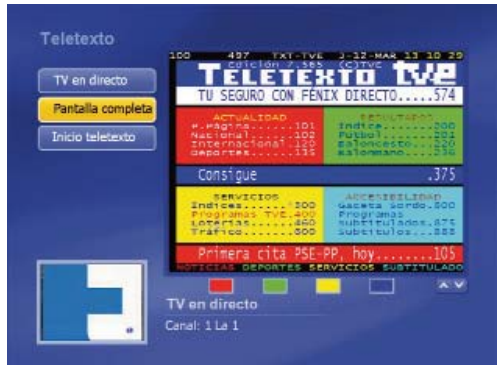

#### STV26 User Guide

## Index

- 1. Welcome
- 2. Features 3. System requirements
- 4. Content
- 5. Hardware
- 6. Connetions
- 7. Remote Control
- 8. Software and Driver Installation
- 8.1 Driver Installation
- 8.2 Total Media Installation 8.3 Remote control software installation
- 9. Software Uninstallation
- 9.1 Remote control software uninstallation 10. Arc Soft Total Media™
- 10.1 Channel Scan
- 10.2 Total Media™ Functions 10.3 Total Media™ Bars

#### 10.4 TV Menu

- 10.5 Pictures Menu 10.6 Video Menu
- 10.7 Portable Menu
- 10.8 Setup Menu 11. Technical Specifications
- 12. Warning

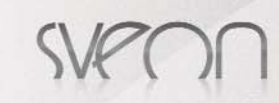

## Index

- 1. Welcome
- 2. Features
- 3. System requirements
- 4. Content
- 5. Hardware
- 6. Connetions
- 7. Remote Control
- 8. Software and Driver Installation 8.1 Driver Installation
- 8.2 Total Media Installation
- 8.3 Remote control software installation 9. Software Uninstallation
- 9.1 Remote control software uninstallation 10. Arc Soft Total Media™
- 10.1 Channel Scan 10.2 Total Media™ Functions 10.3 Total Media™ Bars

#### 10.4 TV Menu

- 10.4 VV Meno 10.5 Pictures Menu 10.6 Video Menu 10.7 Portable Menu
- 10.8 Setup Menu
- 11. Technical Specifications
- 12. Warning

10.4.9 Values

tions:

I. Restart TV signal

This section will allow you to make a new channel scan and delete the old one.

#### II. Channel editing functions

- Order a channel list: press over a channel and move it with up and down arrow buttons.

In this menu you will be able to setup the following op-

II. Channels editing functions

I. Restart TV signal

IV. Import a channel list

V. Export a channel list

III. TV Setup

- Delete a channel: select the channel and press over the "bin" icon.
  Change the name of a channel: Select the channel, press over "A\_" icon and enter the new name.
- LCN option: this option allows you to order the channel list automatically by local channel number.

Click on "Save" to save the changes.

#### III. TV Setup

-Subtitles: Subtitles menu shows or hides the channel subtitles. Subtitles are subject to channels availability. - "Audio" and "Video Standard" options are only available for Analog TV Tuner.

Reiniciar la señal de TV

Configuración de TV

Importar lista de canales

Exportar lista de canales

Editar canales

- EPG for Digital TV. If you are receiving EPG information the options of this menu are not available.

IV. Import a channel list

Select the folder which includes the channel list you want to import.

#### V. Export a channel list

Enter a name for the channel list you are going to create.

#### 10.5 Pictures Menu

These are the available functions in Pictures Menu:

- Playback
- Values
- Print
- Edit - Burn a disk

| ТотасМеріа |                                             | Fotos<br>Diapositivas                                           | Mi PC          |                    |
|------------|---------------------------------------------|-----------------------------------------------------------------|----------------|--------------------|
| File       | TV<br>C Fotos<br>Radio<br>Vídeo<br>Portátil | Reproducir<br>Valores<br>Imprimir<br>Edina<br>Grabar a un disco | Mis fotos Deco | liccal Disco local |
|            | Configuración                               | Missiltar<br>Miniatura AV<br>Ordena:<br>Nombre AV               |                |                    |
|            | ee                                          |                                                                 |                | 1 do 5 🐣 😒         |

#### 10.5.1 Playback

If you want to play your pictures or screenshots select the folder where are saved the files and press "Play".

#### 10.5.2 Values

Pictures and screenshots are played in Slide Show mode. You can setup the values of this mode:

- Interval time: Select the interval time between pictures (from 2 to 20 seconds).
- Transition Mode: Select the transition mode between pictures.

- Music background: This option allows you to add music background during slide show function. Press "Add" and select a music file (in MP3 or WMA format); you can select more than one file. Once you have selected the music files you can press in "Adjust music background" to adjust the length of the music files to the length of the slide show

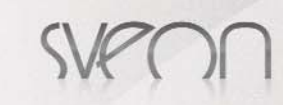

# Index

- 1. Welcome
- 2. Features
- 3. System requirements
- 4. Content
- 5. Hardware 6. Connetions
- 7. Remote Control
- 8. Software and Driver Installation
- 8.1 Driver Installation 8.2 Total Media Installation

8.3 Remote control software installation 9. Software Uninstallation

9.1 Remote control software uninstallation

10. Arc Soft Total Media™

10.1 Channel Scan 10.2 Total Media™ Functions 10.3 Total Media™ Bars

# 10.5 Pictures Menu 10.5 Pictures Menu 10.6 Video Menu

10.7 Portable Menu

10.8 Setup Menu 11. Technical Specifications

12. Warning

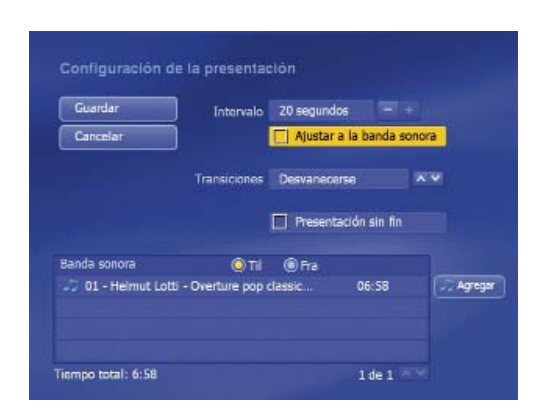

#### 10.5.3 Print

This option allows you to print your pictures using your printer. You can choose the print size and the paper size.

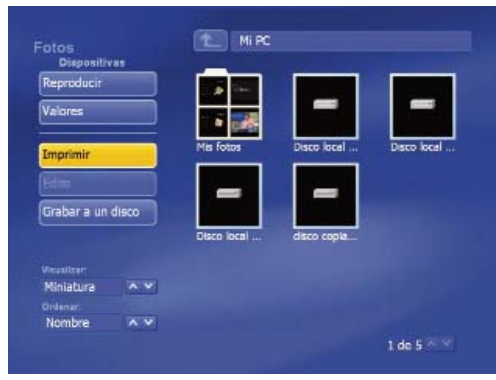

#### 10.5.4 Edit

This option is only available when you select a folder with pictures inside. Select "Edit" and choose between the different options to edit your pictures and screenshots.

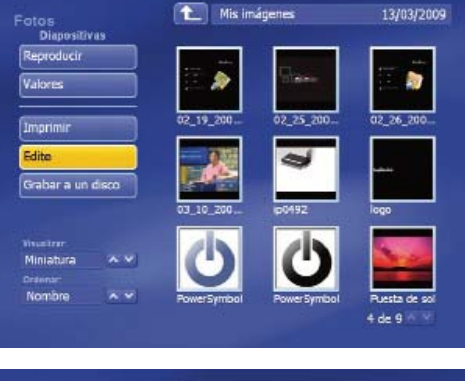

#### 10.5.5 Burn a disk

Total Media<sup>™</sup> allows you to record your files in a CD or DVD (your PC or laptop must has installed a CD -R or DVD-R recorder).

Select the files you want to record and click on "Burn a disk".

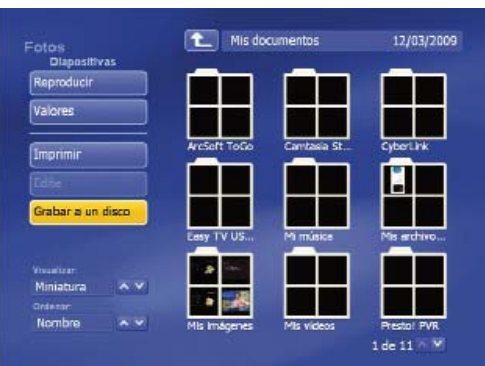

#### 10.6 Video Menu

Enter in "Video" menu to capture or record your videos in a CD/DVD

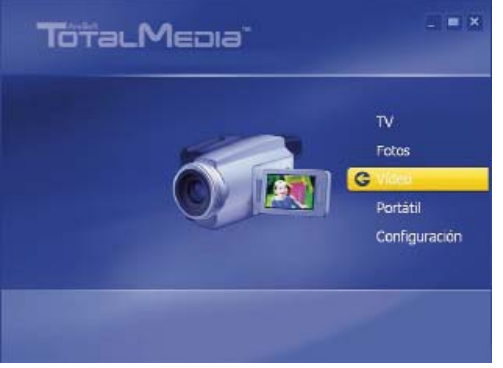

#### 10.6.1 Capture

Select this option to capture signal from an external source.

Important. This option is only available if the TV Card includes a video input (STV24 model).

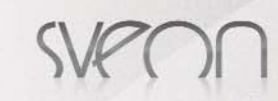

3. System requirements

8. Software and Driver Installation

9.1 Remote control software uninstallation

Index

1. Welcome

2. Features

4. Content

5. Hardware

6. Connetions

7. Remote Control

8.1 Driver Installation

8.2 Total Media Installation 8.3 Remote control software installation 9. Software Uninstallation

10. Arc Soft Total Media™

10.2 Total Media™ Functions 10.3 Total Media™ Bars 10.4 TV Menu 10.5 Pictures Menu

10.1 Channel Scan

10.6 Video Menu

12. Warning

10.7 Portable Menu 10.8 Setup Menu 11. Technical Specifications

#### 10.6.2 Burn a disk

Press over the video file you want to burn. The software will allow you to edit it; once editing is finished, press in "Burn a disk" to start the recording.

**Note:** Your PC or Laptop must include a CDR or DVDR recorder.

#### 10.6.3 Values

This option allows you to enable or disable subtitles and setup the features of screen shots.

*Important.* This option is only available in models with capture functions (STV24).

#### 10.7 Portable Menu

Portable menu allows you to synchronize your PC or Laptop with external devices (IPOD, Vídeo, Sony PSP, Windows Mobile Device) to copy files from your PC to another device.

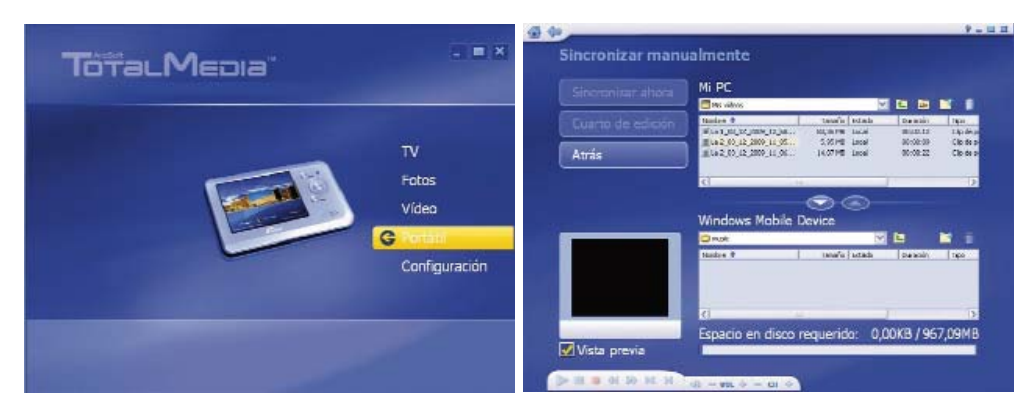

#### 10.8 Setup Menu

Enter in Setup Menu to select the general values of the device.

#### 10.8.1 General

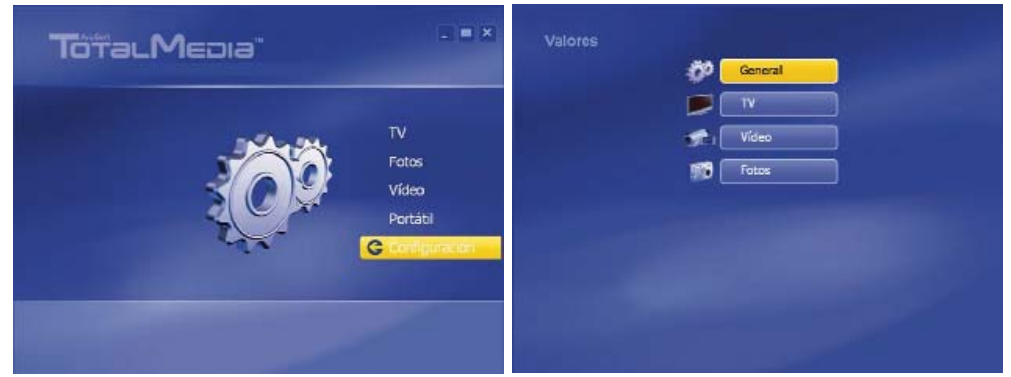

- Create a disk. Select between PAL and NTSC TV System.
- Print: Choose the printer by default.
- Pictures storage: Select the folder where you want to save your screen shots

- <u>Recorded video storage</u>: Select the folder where you want to save your recorded video files and also select the quality by default of the recordings (HQ, LP, EP).

- Screen Settings: Select the screen mode by default between 4:3 and 16:9 (Wide). Select Deinterlace (bet
- ween "Fra" and "Til"); and select the transition mode between the Total Media screens (2D or 3D).
- Total Media<sup>™</sup>: Select to check the version of the software.

#### 10.8.2 TV

- Restart TV signal
- Edit Channels: Setup channel list
- TV Settings: Setup Subtitles and Time Shifting functions
- Import a channel list: select a channel list
- Export a channel list: Select the folder where you want to save the channel list.

#### 10.8.3 Video

- Subtitles: Choose the file which will include the subtitles in the video file.
- <u>Capture settings</u>: Select the video device from you want to capture the signal, the input, the standard, the audio device and the audio input.

Note: Capture options are only available in units with Capture functions (STV24).

# Video 13/03/2009 Capturar Ticulo Grabar a un disco La 2 03 12 2009 12 58 03 mpg Velores La 2 03 12 2009 11 05 10 mpg Velores Detailes Visatizion Marcine

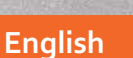

#### 10.8.4 Pictures

- Interval Time: Select the time between pictures in Slide Show function (from 2 to 20 seconds).
- Transition mode: Select the transition mode between pictures in Slide Show function.

# **11.** Technical Specifications

Interface: USB 2.0 High Speed Tuner: 75 Ohm (UHF/VHF) TV antenna

#### DVB-T System:

- Frequency: 51~862 MHz

- Transmition: 2K FFT o 8K FFT COFDM demodulator (fully compliant with DVB-T: ETS 300-744)
- Code Rate: 1/2, 2/3, 3/4, 5/6 y 7/8
- Interval: 1/4, 1/8, 1/16, 1/32 Constellation: QPSK, 16QAM, 64QAM
- Bandwidth: 6, 7, 8 MHz

#### Remote control: Infrared

Size: 88x28x17 mm

# 12. Warning: disposal of waste batteries

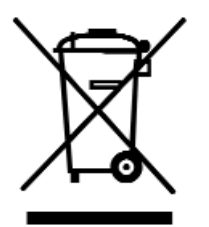

This symbol on the product or its batteries or its packaging means that this product and any batteries it contains must not be disposed of with your household waste.

Instead, it is your responsability to hand this over to an applicable collection point for the recycling of batteries and electrical and electronic equipment. This separate collection and recycling will help to conserve natural resources and prevent potential negative consequences for human health and the environment due to the possible presence of hazardous substances in batteries and electrical and electronic equipment, which could be caused by inappropriate disposal.

For more information about where to drop off your batteries and electronic waste, please contact your local city/municipality office, your household waste disposal service or the shopw where you purchased the product.

#### STV26 User Guide

# Index

- 1. Welcome
- 2. Features
- 3. System requirements
- 4. Content
- 5. Hardware
- 6. Connetions 7. Remote Control
- 8. Software and Driver Installation 8.1 Driver Installation 8.2 Total Media Installation
- 8.3 Remote control software installation
- 9. Software Uninstallation
- 9.1 Remote control software uninstallation 10. Arc Soft Total Media™
- 10.1 Channel Scan
- 10.2 Total Media™ Functions 10.3 Total Media™ Bars
- 10.4 TV Menu 10.5 Pictures Menu 10.6 Video Menu
- 10.7 Portable Menu
- 10.8 Setup Menu
- 11. Technical Specifications

12. Warning

# STV26 Manual do utilizador

1. Bem-Vindo 2. Características 3. Requisitos do sistema 4. Conteúdo do pacote 5. Hardware 6. Conexões 7. Comando à distância 8. Instalação de software e Drivers 8.1 Instalação dos Drivers 8.2 Instalação do Total Media 3.5 8.3 Instalação do software do comando à distância 9. Desinstalar software. 9.1 Desinstalar o software do comando a distancia 10. Arc Soft Total Media™ 10.1 Busca de canais 10.2 Funções Totalmedia 10.3 Barra Virtual de comandos 10.4 Menu de TV 10.5 Menu de Fotos 10.6 Menu de Vídeo 10.7 Menu Portátil 10.8 Menu de Configuração 11. Especificações

12. Advertência

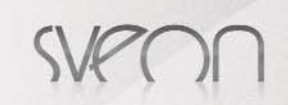

# 1. Bem-vindo

Gostaríamos de lhe agradecer a escolha da aquisição da placa de televisão STV26, um sintonizador USB TDT portátil com HDTV, que permite converter o seu computador numa autêntica televisão onde quer que se encontre, usufruindo assim de toda a programação digital. Grave, capture imagens ou pause a emissão da TV em tempo real.

Através deste manual vamos mostrar-lhe como conectar e usar este dispositivo da forma mais adequada obtendo assim o máximo de rendimento do mesmo

# 2. Características

- Sintonizador externo para sinal de Televisão e Rádio Digitais.
- Compativel com os Sistemas Operativos Microsoft® Windows XP, Vista y Windows 7
- Suporta HDTV (Sinal de Televisão em Alta Definição) em H.264, entre as resoluções 1280x720/1920x1080. - A unidade inclui o software da Total Media™ que lhe permite usufruir de funções como Ecrã de TV, fotos, vídeos e rádio para alem da sincronização com dispositivos multimédia externos. Este sintonizador é totalmente compatível com o Windows Media Centre.
- Disponibiliza a função Time Shifting (pausa na emissão de televisão em tempo real), permitindo uma pausa no decorrer da programação e retomando a mesma posteriormente sem que tenha que perder um segundo.
- Suporta EPG, Teletexto e Legendas.
- Captura de imagens em formato JPG.
- Permite a gravação do sinal de TV em tempo real e programação de gravações.

- A placa conecta-se através de uma porta USB 2.0 e não necessita de fonte de alimentação externa o que garante um consumo mínimo de energia.

- Inclui duas antenas portáteis (MCX antena e antena dual IEC) e comando à distância incluídos para captação de sinal com comodidade de navegação entre as funções de software.

- Tamanho super reduzido facilitando o transporte. Um dispositivo indispensável para utilizadores de equipamentos portáteis.

# 3. Requisitos do sistema

- Pentium IV 2.0GHz ou equivalente AMD Athlon
- Para a recepção de canais em alta definição mínima Intel Core 2 Duo.
- Sistema operativo: Windows XP actualizado com o último Service Pack ou Windows Vista.
- Memoria: 512MB ou superior.
- Espaço em livre em disco: 600MB para instalação dos Drivers e 2GB para Gravações.
- Placa gráfica: 1024x768, DirectX 9.0c ou compatível.
- Placa de som: Placa PCI compatível com AC97
- Unidade de CD ou DVD para instalação dos drivers da aplicação.
- Porta USB 2.0 livre

# 4. Conteúdo do Pacote

- Placa sintonizadora de Televisão
   Comando à distância
- Cabo extensor USB
- Antena IEC dual e MCX antena
- Adaptador para antena de casa (MCX-IEC)
- CD Driver (Contem manual do utilizador)
- Guia de instalação rápida.
- Impresso de Garantia

# 5. Hardware

1. USB

- 2. Receptor de infravermelhos.
- 3. Entrada para antena portátil ou fixa.

6. Conexões

#### Ligação da antena portátil

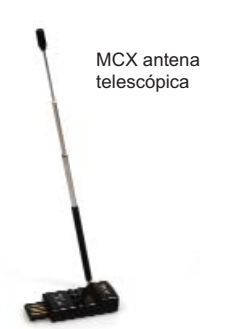

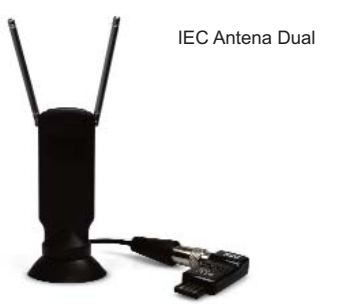

STV26 Manual do utilizador

# Indice

- 1. Bem-Vindo
- 2. Características
- 3. Requisitos do sistema

4. Conteúdo do pacote

#### 5. Hardware

6. Conexões

7. Comando à distância

8. Instalação de software e Drivers. 8.1 Instalação dos Drivers 8.2 Instalação do Total Media 3.5

8.3 Instalação do software do comando à distância

9. Desinstalar software.

9.1 Desinstalar o software do comando a distancia

10. Arc Soft Total Media™

- 10.1 Busca de canais
- 10.2 Funções Totalmedia 10.3 Barra Virtual de comandos
- 10.4 Menu de TV
- 10.5 Menu de Fotos 10.6 Menu de Vídeo
- 10.7 Menu Portátil
- 10.8 Menu de Configuração
- 11. Especificações 12. Advertência

Portuquese

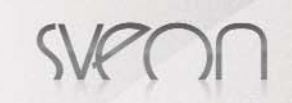

#### Ligue o adaptador antena para casa

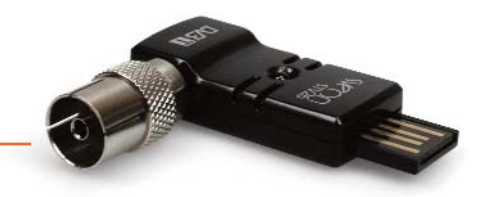

6

3

6

8

9

11

15

19

20

Antena Doméstica Conexão

# 7. Comando á Distancia

- 1. Aceso/Apagado: Executa/Desliga Total Media™
- 2. Source: Mudança de entrada de sinal\*
- \* Só nos modelos STV22 e STV24
- 3. Zoom: Muda o tamanho do ecrã (janela o fullscreen)
- 4. Shutdown: Encerra o sistema operativo do PC
- 5. Teclas numéricas: Permitem o acesso a os diferentes
- canais
- 6. Canal +: Muda para o canal seguinte
- 7. Canal -: Volta ao canal anterior
- 8. Volume +: Aumento de volume 9. Volume -: Diminui o volume
- 10. Volta ao canal anterior
- 11. Enter
- 12. Stop: Função Stop
- 13. Rec: Função de gravação/Prima de novo se pretende fazer pausa ou finalizar a gravação.
- 14. Play: Reprodução
- 15. Mute: Silencia o áudio
- 16. Subir, baixar, esquerda, direita
- 17. Tecla Vermelha: Volta ao menu anterior
- 18. Tecla Verde: Captura de fotogramas
- 19. Tecla Azul: Acede ao EPG do canal
- 20. Tecla Amarela: Execução directa da TV

# 8. Instalação do software

Esta unidade disponibiliza um CD com software com a aplicação Total Media™. Antes de proceder à instalação deste software conecte a placa STV26 TDT ao PC.

10

13

16

17

18

Passo 1. Ao conectar a placa STV26 ao seu computador o sistema detectará o novo dispositivo. Clic em "Cancel" (Cancelar).

Passo 2. Coloque o CD Driver no leitor de CD Rom do seu PC. A instalação iniciar-se-á automaticamente. Caso tal não venha a ocorrer, aceda ao menu "Meu Computador" e faca um duplo clic sobre o ícone da unidade de Cd-Rom, executando o ficheiro "Autorun.exe"

Passo 3. Clic em "Quick Installation" (Instalação Rápida)

Passo 4. Seleccione "Typical Installation" (Instalação Típica) (Recomendado) ou "Custom Installation" (Instalação Manual) se pretender seleccionar as aplicações a instalar. Clic em "Install" (Instalar) dando inicio à instalação do software no Computador. A ordem é a seguinte: drivers, software Totalmedia e a aplicação do controle do comando à distância.

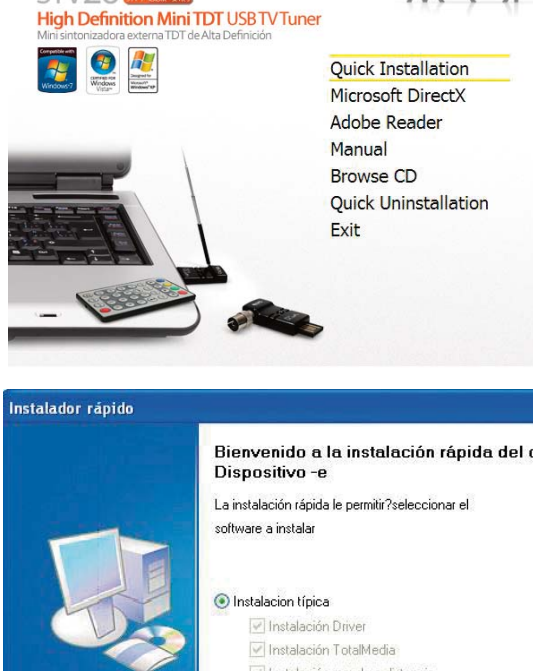

#### STV26 Manual do utilizador

# Indice

- 1. Bem-Vindo
- 2. Características
- 3. Requisitos do sistema
- 4. Conteúdo do pacote 5. Hardware
- 6. Conexões
- 7. Comando à distância

#### 8. Instalação de software e Drivers.

8.1 Instalação dos Drivers 8.2 Instalação do Total Media 3.5 8.3 Instalação do software do comando à distância

9. Desinstalar software.

9.1 Desinstalar o software do comando a

distancia 10. Arc Soft Total Media™

- 10.1 Busca de canais
- 10.2 Funções Totalmedia 10.3 Barra Virtual de comandos
- 10.4 Menu de TV
- 10.5 Menu de Fotos 10.6 Menu de Vídeo
- 10.7 Menu Portátil
- 10.8 Menu de Configuração 11. Especificações
- 12. Advertência

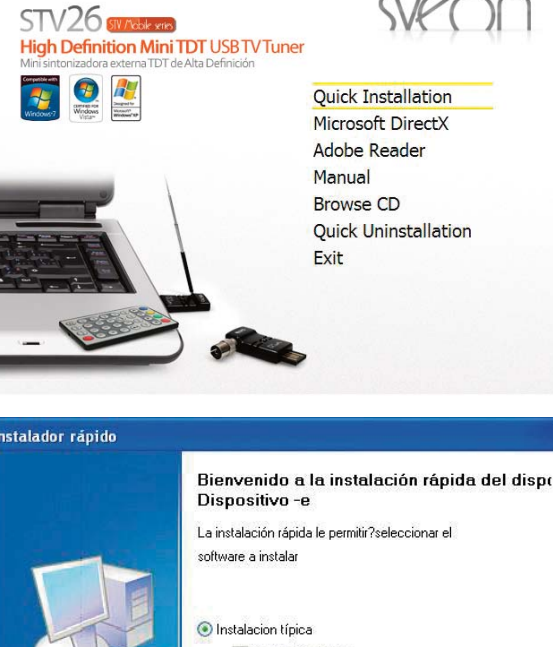

Instalar Cancelar

🛛 Instalación mando a distancia

🔘 Instalación personalizada

Para continuar, presione el botón instalar

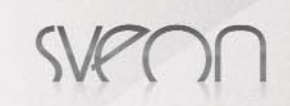

#### 8.1 Instalação dos Drivers

Clic em "Start" para instalar os drivers da placa. Se desejar cancelar a instalação Clic em "Cancel". No decorrer da instalação espere até que a mesma termine e clic em "OK".

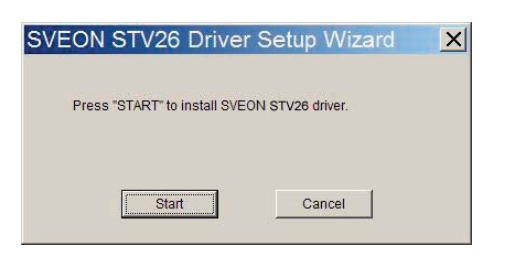

| SVEON STV26 Driver Setup Wizard                                             | × |
|-----------------------------------------------------------------------------|---|
| The SVEON STV26 driver has been installed on your<br>computer successfully. |   |
| ОК                                                                          |   |

#### 8.2 Instalação do Total Media™ 3.5

Passo 1. Clic em "Next" (Seguinte) para instalação do software Totalmedia da Arcsoft.

| ArcSoft | Bienvenido a InstallShield Wizard de TotalMedia                                                     |
|---------|----------------------------------------------------------------------------------------------------|
| 4       | InstallShield() Wizard instalará TotalMedia en su equipo.<br>Para continuar haga clic en Siguiente. |
|         |                                                                                                    |

El siguiente se unortato de licencia de software legal entre usted, el usuario final software, y ArcSoft, Inc. Les audadosamente este contrato de licencia antes de uitaz-software, ourespondiente de ArcSoft ("Software"). El techo de instala el software on una computadora u oto dispositivo de hardware implica que usted ha la ido este contra de licencia y está de sucreto con uz li deministra du la la districta de la contra de la 1. Otorgamiento de la ficencia. Está licencia le permite utilizar una copia del Software incluido en este paquete o productor una softa computadora. Por cada los licencia, se a computadora una contra districta de la districta de la d

¿Acepta todos los términos especificados en el acuerdo de licencia? Si elige No, se cerrará el programa de instalación. Para realizar la instalación de TotalMedia debe aceptar el acuerdo.

Presione la tecla AV PÁG para ver el resto del acuerdo

intrato de licencia para usuarios finales

ArcSoft

^

Passo 2. Por favor leia os termos do contrato de licença de uso do software. Se estiver de acordo clic em "Yes" de forma a continuar a instalação. Se discorda clic em "No" cancelando a instalação.

Passo 3. Introduza um nome de utilizador em "User Name", se desejar introduzir o nome da sua empresa deve faze-lo em "Company Name". No campo "License Key" introduza o número de série, vai encontra-lo na capa do CD. Em seguida clic em "Next" (Seguinte)

Passo 4. Faça um clic em "Next" (Seguinte) para continuar a instalação, pelo que se criará um directório C: \Ficheiros de programa\Arcsoft\Totalmedia, nesta pasta ficam instalados todos os ficheiros do software.

| Soft TotalMedia 3.5                                                                                                    |                                                                                                 |             |                              |
|----------------------------------------------------------------------------------------------------|-------------------------------------------------------------------------------------------------|-------------|------------------------------|
| nformación del cliente                                                                                                    |                                                                                                 |             | -                            |
| Introduzca la información necesaria.                                                                                                    |                                                                                                 | A           | rcSo                         |
|                                                                                                    |                                                                                                 |             |                              |
|                                                                                                    |                                                                                                 |             |                              |
| Nombre de usuario:                                                                                                    |                                                                                                 |             |                              |
|                                                                                                    |                                                                                                 |             |                              |
| Clave de licencia:                                                                                                    |                                                                                                 |             |                              |
|                                                                                                    |                                                                                                 |             |                              |
|                                                                                                    |                                                                                                 |             |                              |
|                                                                                                    |                                                                                                 |             |                              |
|                                                                                                    |                                                                                                 |             |                              |
|                                                                                                    |                                                                                                 |             |                              |
|                                                                                                    |                                                                                                 |             |                              |
| IShield                                                                                                    | e                                                                                               |             | 1                            |
| IShield                                                                                                    | < Atrás                                                                                         | Siguiente > | Cancelar                     |
| NShield                                                                                                    | < Atrás                                                                                         | Siguiente > | Cancelar                     |
| ilShield                                                                                                    | < Atrás                                                                                         | Siguiente > | Cancelar                     |
| iShield<br>Soft TotalMedia 3.5<br>gir ubicación de destino                                                                                                    | < Atrás                                                                                         | Siguiente > | Cancelar                     |
| IShield                                                                                                    | < Atrás                                                                                         | Siguiente > | Cancelar                     |
| ISTried<br>Soft TotalMedia 3.5<br>gir ubicación de destino<br>Seleccione la carpeta en la que el prograr<br>los archivos.                                                                                                    | < Atrás                                                                                         | Siguiente > | Cancelar                     |
| ISheld<br>Soft TotalMedia 3.5<br>gir ubicación de destino<br>Seleccione la capeta en la que el progra<br>is archivos.<br>El programa instalará TotalMedia en la ca                                                                                                    | < Atrás<br>na de instalación ub<br>peta siguiente.                                              | Siguiente > | Cancelar                     |
| ISTeed<br>Soft TotalMedia 3.5<br>gir ubicación de destino<br>Seleccione la carpeta en la que el progra<br>los archivos.<br>El programa instalará TotalMedia en la car<br>Para redizar la instalación en esta cargeta                                                                           | < Atrás                                                                                         | Siguiente > | Cancelar                     |
| ISTield<br>Soft TotalMedia 3.5<br>gir ubicación de destino<br>Seleccione la capeta en la que el prograr<br>is archivos.<br>El programa instalará TotalMedia en la ca<br>Para realizza la instalación en esta capeta<br>capeta, haga dic en el botón Examinar y                                 | < Atrás                                                                                         | Siguiente > | Cancelar<br>CCSC<br>en otra  |
| IST held<br>Soft Total/Media 3.5<br>gir úbicación de destino<br>Seleccione la carpela en la que el pogra<br>tos archivos.<br>El programa instalará Total/Media en la ca<br>Para realiza la instalación en esta carpeta<br>carpeta, haga clic en el bolón Examinar y                            | < Atrás<br>na de instalación ub<br>peta siguiente.<br>1, haga clic en Sigui<br>seleccione otra. | Siguiente > | Cancelar<br>CrcSo<br>en otra |
| Soft TotalMedia 3.5<br>gir ubicación de destino<br>Seleccione la capete en la que el progra<br>los archivos.<br>El programa instalació TotalMedia en la ca<br>Para realizar la instalación en esta capete<br>capeta, haga clic en el botón Examinar y                                          | < Atrás<br>na de instalación ub<br>peta siguiente.<br>, haga clic en Sigui<br>seleccione dita.  | Siguiente > | Cancelar<br>CrCSO<br>en otra |
| ISTried<br>Soft TotalMedia 3.5<br>Igir ubicación de destino<br>Seleccione la carpeta en la que el progra<br>los archivas.<br>El programa instalará TotaMedia en la ca<br>Para reálizar la instalación en esta carpeta<br>carpeta, haga clic en el botón Examinar y                             | < Atrás<br>na de instalación ub<br>peta siguiente.<br>s, haga clic en Sigui<br>seleccione otra. | Siguiente > | Cancelan<br>ArcSo<br>en otra |
| ISTried<br>Soft TotalMedia 3,5<br>gir ubicación de destino<br>Seleccione la carpeta en la que el prograf<br>ios archivos:<br>El programa instalació TotalMedia en la car<br>Para realizar la instalación en esta carpeta<br>carpeta, haga clic en el botón Examinar y                          | < Atrás                                                                                         | Siguiente > | Cancelar<br>CrCSO<br>en otra |
| Sheed<br>Soft TotalMedia 3.5<br>gir ubicación de destino<br>Seleccione la capeta en la que el progra<br>is archivos.<br>El programa instalará TotalMedia en la ca<br>Para realizar la instalación en esta capeta<br>capeta, haga clic en el botón Examinar y<br>Capeta de destino              | < Atrás                                                                                         | Siguente 5  | Cancelar<br>CCSC<br>en otra  |
| Shed Soft TotalMedia 3.5 gir ubicación de destino Seleccione la capela en la que el progran sarbivos. El programa instalará TotalMedia en la car pera natizar la instalación en esta carpeta carpeta, haga olic en el botón Exeminar y Carpeta de destino Cutachivos de programaVarcSoft/Total | < Atrás                                                                                         | Siguente 5  | Cancelar<br>CCSO<br>en otra  |

#### STV26 Manual do utilizador

# Indice

- 1. Bem-Vindo
- 2. Características
- 3. Requisitos do sistema 4. Conteúdo do pacote
- 5. Hardware
- 6. Conexões
- 7. Comando à distância
- 8. Instalação de software e Drivers.

#### 8.1 Instalação dos Drivers

8.2 Instalação do Total Media 3.5 8.3 Instalação do software do comando à distância

9. Desinstalar software.

9.1 Desinstalar o software do comando a distancia

- 10. Arc Soft Total Media™
- 10.1 Busca de canais
- 10.2 Funções Totalmedia 10.3 Barra Virtual de comandos
- 10.4 Menu de TV
- 10.5 Menu de Fotos 10.6 Menu de Vídeo
- 10.7 Menu Portátil 10.8 Menu de Configuração
- 11. Especificações
- 12. Advertência

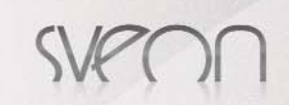

**Passo 5.** O programa de instalação procede à criação de um ícone de acesso rápido ao programa . Clic em "Next" (Seguinte) para confirmação.

| Seleccionar carpeta de programas                                                                                                    |                                                                                                 |                                                 |
|----------------------------------------------------------------------------------------------------|-------------------------------------------------------------------------------------------------|-------------------------------------------------|
| Seleccione una carpeta de programas.                                                                                                    |                                                                                                 | ArcSo                                           |
| El programa de instalación añadirá los icor<br>mencionada a continuación. Es posible in<br>uno de la lista de carpetas existentes. Hay<br>Carpeta de programas: | ios de programa a la carpeta<br>troducir un nombre de carpeta<br>ga clic en Siguiente para cont | de programas<br>a nuevo o seleccionar<br>inuar. |
| ArcSoft TotalMedia 3.5                                                                                                    |                                                                                                 |                                                 |
| Carpetas existentes:                                                                                                    |                                                                                                 |                                                 |
| Accesorios                                                                                                    |                                                                                                 | <u>^</u>                                        |
| Acronis<br>Camtasia Studio 6<br>Combined Community Codec Pack                                                                                                   |                                                                                                 |                                                 |
| doPDF 6<br>DVD Shrink                                                                                                    |                                                                                                 |                                                 |
| Herramientas administrativas                                                                                                    |                                                                                                 | ~                                               |
|                                                                                                    |                                                                                                 |                                                 |

*Passo 6.* Clic em "Finish" (Finalizar) para terminar a instalação do software.

| ArcSoft | InstallShield Wizard completo<br>InstallShield Wizard ha instalado TotalMedia con éxito. Haga<br>clic en Finalizar para sair del assistente. |
|---------|----------------------------------------------------------------------------------------------------|
|         | Cerciórese de reiniciar el sistema antes de ejecutar el software<br>por vez primera.                                                         |
|         | < Atrás <b>Finalizar</b> Cancelar                                                                                                    |

#### 8.3 Instalação do software do comando à distância

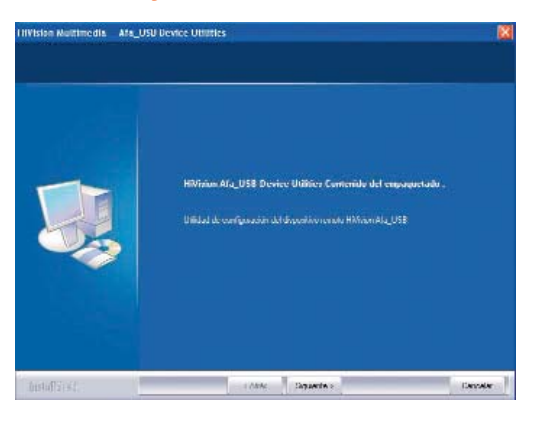

**Passo 1.** Clic em "Next" (Seguinte) para inicio da instalação do software do comando à distância. Espere até que a instalação se complete.

**Passo 2.** Una vez finalizada a instalação recomenda-se que reinicie o seu computador. Seleccione "Yes, I want to restart my computer now" e clic em "Finish" (Finalizar). Caso não deseje reiniciar o computador opte pelo clic em "No, I will restart my computer later"

# 9. Desinstalar o software

Passo 1. Coloque o CD driver no leitor e CD. Clic em "Quick Uninstalation" (Desinstalar) para iniciar a desinstalação do software

Passo 2. Seleccione "Typical Uninstallation" (Desinstalação Tipica) clic em "Uninstall" (Desinstalar) para inicio da desinstalação do software.

Passo 3. Seleccione "Remove" (Eliminar) clic em "Next" (Seguinte) para iniciar a desinstalação dos componentes.
 Passo 4. Clic em "Finish" (Terminar) para terminar a desinstalação

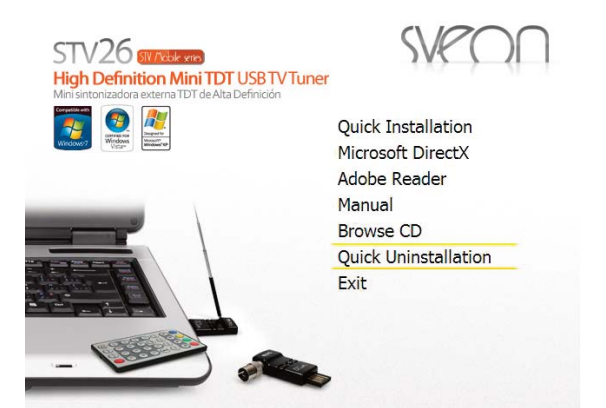

#### STV26 Manual do utilizador

# Indice

- 1. Bem-Vindo
- 2. Características 3. Requisitos do sistema
- Requisitos do sistema
   Conteúdo do pacote
- Conteudo de
   Hardware
- 5. Hardware 6. Conexões
- 7. Comando à distância
- 8. Instalação de software e Drivers.
- 8.1 Instalação dos Drivers 8.2 Instalação dos Drivers 8.2 Instalação do Total Media 3.5

#### 8.3 Instalação do software do comando à distância

#### 9. Desinstalar software.

9.1 Desinstalar o software do comando a distancia
10. Arc Soft Total Media™

- 10.1 Busca de canais
- 10.2 Funções Totalmedia 10.3 Barra Virtual de comandos
- 10.4 Menu de TV
- 10.5 Menu de Fotos 10.6 Menu de Vídeo
- 10.7 Menu Portátil
- 10.8 Menu de Configuração 11. Especificações
- 12. Advertência

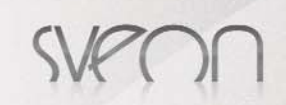

#### 9.1 Desinstalar o software do comando á distância

| 1         | <u>P</u> rograms   | ► | 🖬 SVEON Multimedia | Þ |       | STV26 Utilities | • | Contraction of the second |
|-----------|--------------------|---|--------------------|---|-------|-----------------|---|---------------------------|
| *         | F <u>a</u> vorites | + | 12 12 1/           |   | i.    | Uninstallation  | • | QuickUninstallation       |
| onal 💽    | <u>D</u> ocuments  | • | 110/1              | / |       |                 |   |                           |
| essic     | Settings           | • | 21 / 18            |   |       |                 |   |                           |
| Prof      | Sear <u>c</u> h    | • | - de- 22           |   |       |                 |   |                           |
| 4 🕐       | Help and Support   |   | 1 man              |   |       |                 |   |                           |
| avoi 🗖    | <u>R</u> un        |   |                    |   |       |                 |   |                           |
| Vina<br>0 | Sh <u>u</u> t Down |   |                    |   | in an |                 |   |                           |

1. Vá a Inicio..Programas.../Hivision Multimedia../Uninstallation/Quick Uninstallation

#### 2. Espere até que o processo se complete.

# 10. Arc Soft Total Media™

Para executar a aplicação Totalmedia clic no ícone instalado no ambiente de trabalho ou aceda à aplicação através de "Inicio", "Programas", "Arcsoft Totalmedia 3.5", "Totalmedia 3.5"

#### 10.1 Busca de canais

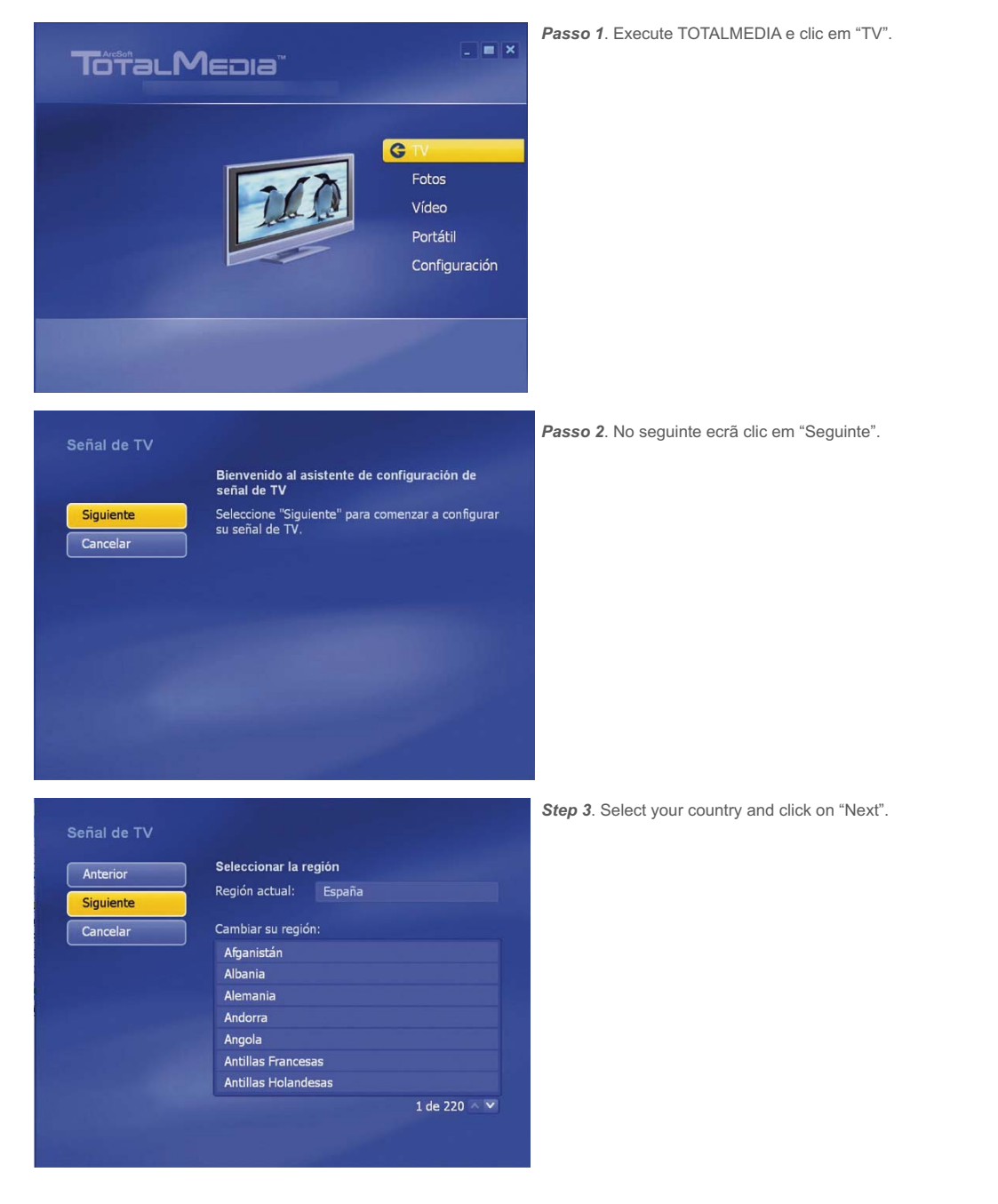

#### STV26 Manual do utilizador

# Indice

- 1. Bem-Vindo
- 2. Características
- 3. Requisitos do sistema 4. Conteúdo do pacote
- 5. Hardware
- 6. Conexões
- 7. Comando à distância
- 8. Instalação de software e Drivers. 8.1 Instalação dos Drivers

8.2 Instalação do Total Media 3.5 8.3 Instalação do software do comando à distância 9. Desinstalar software.

#### 9.1 Desinstalar o software do comando a

distancia 10. Arc Soft Total Media™

#### 10.1 Busca de canais

- 10.2 Funções Totalmedia 10.3 Barra Virtual de comandos
- 10.4 Menu de TV
- 10.5 Menu de Fotos 10.6 Menu de Vídeo
- 10.7 Menu Portátil
- 10.8 Menu de Configuração

11. Especificações

12. Advertência

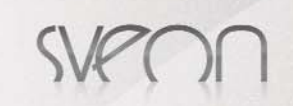

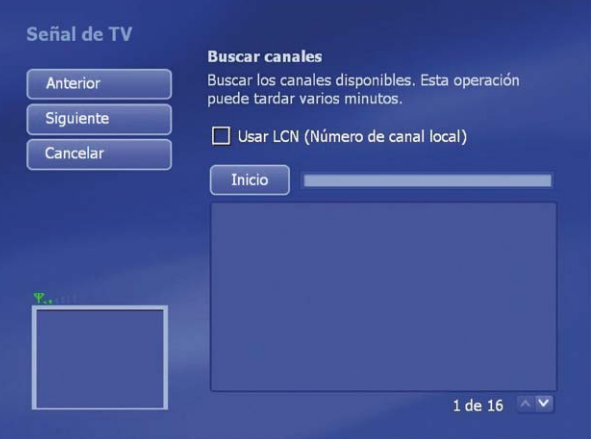

ArcSoft TotalMedia

Se encontraron 29 canales.

Aceptar

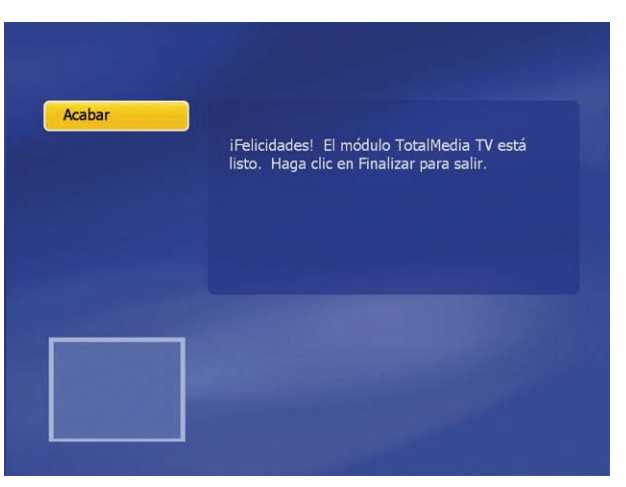

Pantalla completa Canales Grabación de TV Horario Teletexto Valores 2 TV en directo

т١

EPG

Passo 4. Clic em "Inicio" iniciando a busca canais (Seleccione usar LCN para ordenar canais de forma correspondente à local)

Passo 5.Clic em "Aceitar" finalizada a busca de canais (O número de canais encontrados depende da sua localização)

Passo 6. Clic em "Acabar" para finalizar o processo de busca de canais.

**Passo 7.** Agora já pode assistir à programa-ção dos canais de TV digital terrestre através da Totalmedia.

STV26 Manual do utilizador

# Indice

- 1. Bem-Vindo
- 2. Características
- 3. Requisitos do sistema
- 4. Conteúdo do pacote
- 5. Hardware
- 6. Conexões
- 7. Comando à distância 8. Instalação de software e Drivers.

8.1 Instalação dos Drivers
8.2 Instalação do Total Media 3.5
8.3 Instalação do software do comando à distância

9. Desinstalar software.

9.1 Desinstalar o software do comando a distancia

#### 10. Arc Soft Total Media™ 10.1 Busca de canais

10.2 Funções Totalmedia 10.3 Barra Virtual de comandos

10.4 Menu de TV

- 10.5 Menu de Fotos 10.6 Menu de Vídeo
- 10.7 Menu Portátil

10.8 Menu de Configuração

11. Especificações

12. Advertência

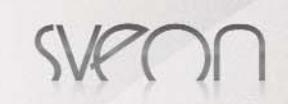

STV26 Manual do utilizador

#### 10.2 Funções da Total Media™

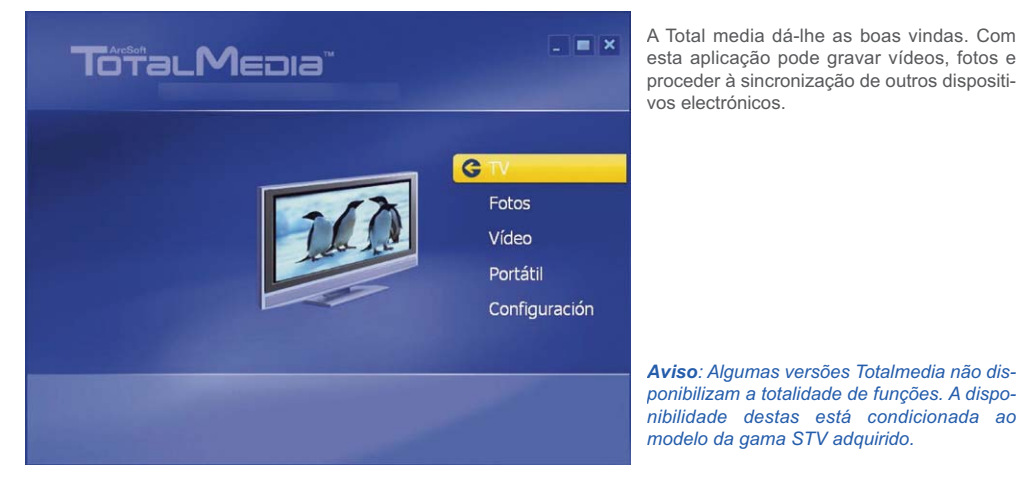

#### 10.3 Barra virtual de comandos

Sempre que mover o seu rato na parte superior ou inferior do ecrã Totalmedia visualizará esta barra

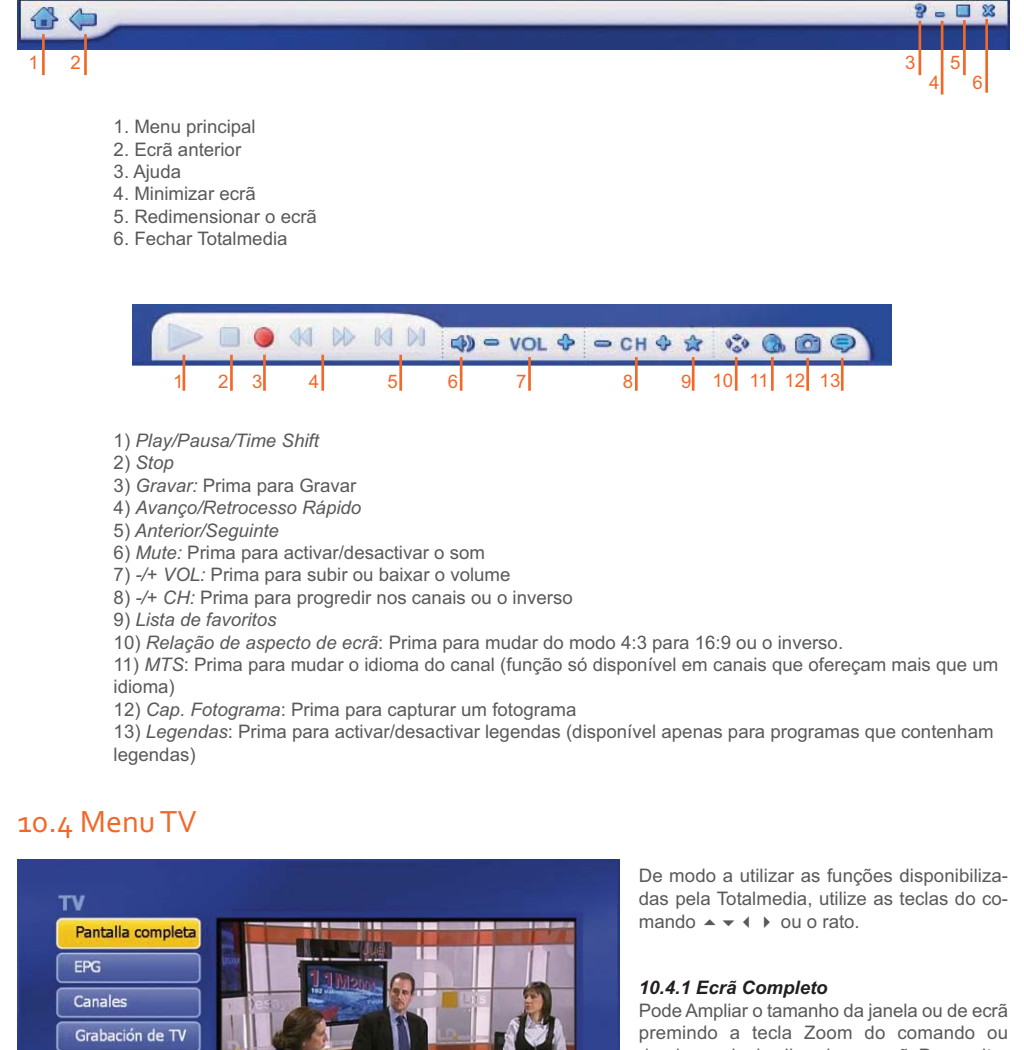

#### 3. Requisitos do sistema 4. Conteúdo do pacote 5. Hardware 6. Conexões

o. Conexoes

Indice

2. Características

1. Bem-Vindo

- 7. Comando à distância
   8. Instalação de software e Drivers.
- 8.1 Instalação dos Drivers 8.2 Instalação do Total Media 3.5
- 8.3 Instalação do software do comando à distância
  9. Desinstalar software.
- 9.1 Desinstalar o software do comando a
- distancia
- 10. Arc Soft Total Media™
- 10.1 Busca de canais 10.2 Funções Totalmedia
- 10.3 Barra Virtual de comandos
- 10.4 Menu de TV
- 10.5 Menu de Fotos 10.6 Menu de Vídeo
- 10.7 Menu Portátil
- 10.8 Menu de Configuração
- 11. Especificações
- 12. Advertência

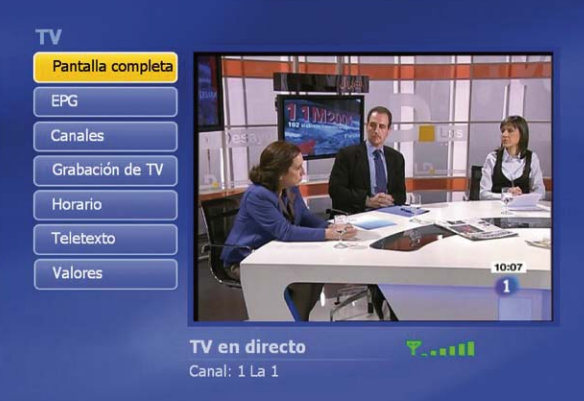

Pode Ampliar o tamanho da janela ou de ecrã premindo a tecla Zoom do comando ou dando um duplo clic sobre o ecrã. Para voltar o tamanho anterior prima a tecla "Esc" (Escape) do teclado do seu computador ou volte a dar um duplo com o rato sob o ecrã.

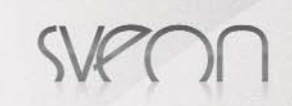

| 13/03/2009 :                                | L1:40 < >           |   | 12 la | Sext | a                   |
|---------------------------------------------|---------------------|---|-------|------|---------------------|
| 12 laSexta                                  | «SÉ LO QUE HICISTEI | • | 8     | :10  | TURNO DE GUARDIA    |
| 13 CUATRO                                   | «Alerta Cobra       |   | 9     | :00  | DESPIERTA Y GANA    |
| 14 CNN+                                     | «El Debate de CNN+  |   | 1     | 0:30 | COCINA CON BRUNO    |
| 15 40 LATINO                                | ≪40 Latino          |   | ▶ 1   | 1:00 | SÉ LO QUE HICISTEIS |
| l6 promo                                    |                     |   | 1     | 2:00 | DOC: CRIMENES IMPE  |
| 17 Telecinco                                |                     |   | 1     | 2:30 | DOC: CRIMENES IMPE  |
| l8 FDF                                      |                     |   | 1     | 3:00 | DOC: CRÍMENES IMPE  |
|                                             | 12 de 29 🔼          | • |       |      | 11 de 27 🔨          |
| SÉ LO QUE HICISTEIS<br>cominutos<br>T.4.129 |                     |   |       |      |                     |

#### 10.4.2 EPG

Premindo a opção EPG poderá obter o guia de programação de canais sintonizados e ainda adicionar gravações.

Nota: A visualização do EPG é fornecida pelo canal, caso este não a disponibilize não poderá ser mostrada.

#### 10.4.3 Canais

Premindo a opção Canais terá acesso à lista de canais anteriormente obtida no processo de busca. Pode optar por ver a lista de canais de TV e Rádio Digitais disponíveis ou apenas pela lista dos seus favoritos ou ainda um de cada vez se preferir, bastando clicar sobre o ícone "Tipo de canal"e escolhendo a opção pretendida.

Para criar uma lista de favoritos coloque-se sob o canal que pretende adicionar aos favoritos premindo sob "Adicionar aos Favoritos"

A partir de um mosaico referente a um canal é possível a ampliação até um ecrã completo clicando sob o ícone situado no canto inferior direito da janela correspondente ao mosaico.

Dependendo da quantidade de canais conseguidos no decorrer

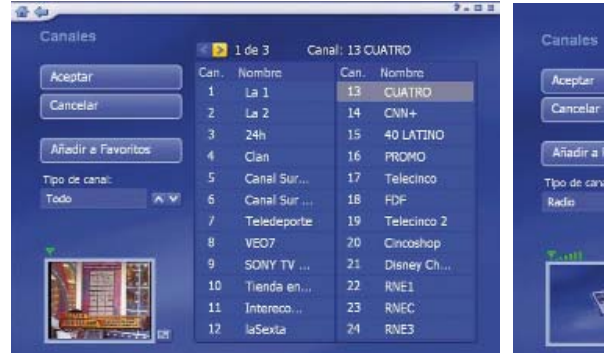

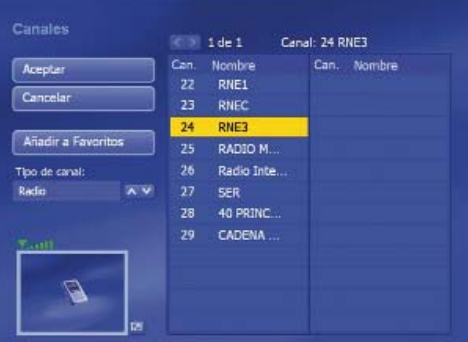

#### 10.4.4 Gravação TV

Para gravação de um programa proceda de uma das duas formas:

1. Premindo a tecla Rec do comando à distancia. 2. Premindo sob o ícone Rec da barra virtual de comandos

Para parar a gravação volte a premir a tecla REC ou prima STOP.

Para programas com apenas uma gravação, obtenhaa a partir dos módulos EPG ou Horário.

#### 12 laSexta 13/03/2009 8:10 TURNO DE GUARDIA SÉ LO QUE HICI «Alerta Cobra 13 CUATRO 9:00 DESPIERTA Y GANA «El Debate de CNN+ 10:30 COCINA CON BRUNO ... 11:00 SÉ LO QUE HICISTEIS... 12:00 DOC: CRIMENES IMPE... 15 40 LATINO «40 Latino 16 PROMO 17 Telecinco 12:30 DOC: CRIMENES IMPE. **18 FDF** 13:00 DOC: CRÍMENES IMPE. SE LO QUE HICISTEIS. T 4 120

#### 10.4.5 Gravação a partir do módulo EPG

A partir deste módulo, EPG, seleccione na janela direita o programa que pretende adicionar à listagem de gravações pendentes. Faça duplo clic sob o programa em causa e prima a opção Gravar.

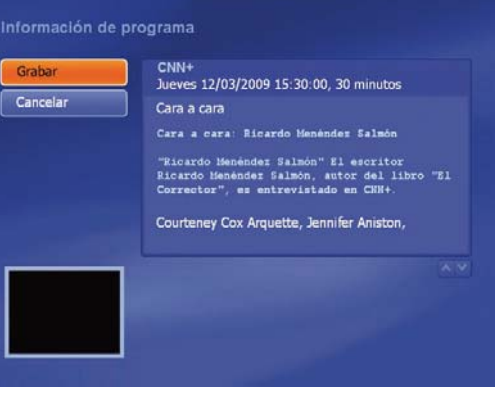

#### STV26 Manual do utilizador

# Indice

- 1. Bem-Vindo
- 2. Características
- 3. Requisitos do sistema 4. Conteúdo do pacote
- 5. Hardware 6. Conexões
- 7. Comando à distância 8. Instalação de software e Drivers.
- 8.1 Instalação dos Drivers 8.2 Instalação do Total Media 3.5
- 8.3 Instalação do software do comando à distância
- 9. Desinstalar software.
  - 9.1 Desinstalar o software do comando a distancia
- 10. Arc Soft Total Media™
- 10.1 Busca de canais
- 10.2 Funções Totalmedia 10.3 Barra Virtual de comandos

#### 10.4 Menu de TV

- 10.5 Menu de Fotos 10.6 Menu de Vídeo
- 10.7 Menu Portátil 10.8 Menu de Configuração
- 11. Especificações
- 12. Advertência

#### 10.4.6 Gravação a partir do módulo HORARIO

Optando por este modulo, Horário, clic em "Adicionar". Na janela emergente seleccione o canal que pretende gravar e a frequência de repetição do processo (apenas uma vez, diariamente, semanalmente, etc.), seleccione também a data da gravação, a hora de inicio e hora fim. Opte se desejar pelo encerramento automático do seu computador uma vez. Uma ez terminado o processo de parametrização clic em "Guardar".

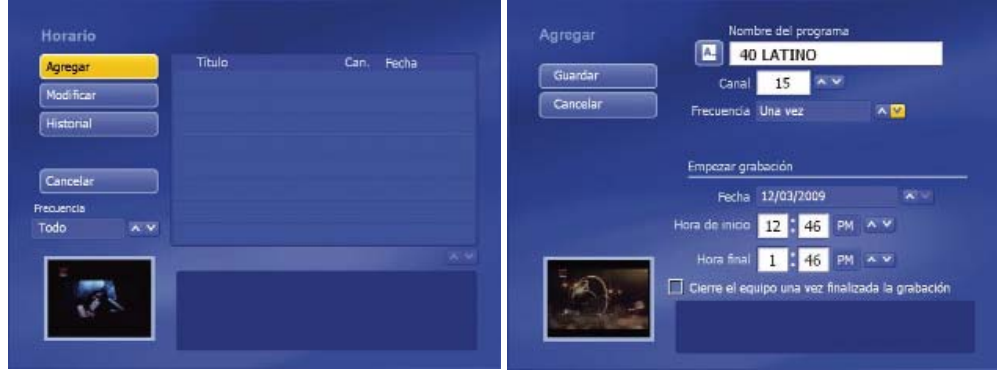

As gravações são arquivadas automaticamente no directório "Os Meus Documentos/Os Meus Vídeos". Se pretende modificar a pasta de destino prima em menu principal "Configuração" "Geral" "Arquivo de gravação vídeo", especificando o novo directório de destino.

Utilizando a opção Gravação de TV tem acesso às gravações realizadas. Pode, se trabalhar nelas, recorte-as, mude-lhes o nome, ou simplesmente apague-as.

Os ficheiros referentes às mesmas podem ser listados em miniaturas ou de outra forma, seleccione a opção desejada em "Visualizar" (à esquerda).

Aplica

Gua

Decida da forma que pretende ver os seus ficheiros gravados ordenados: Nome, Tamanho ou Data da Gravação.

Por fim Totalmedia permite a gravação de ficheiros seleccionados para CD ou DVD. Vai necessitar da unidade de gravação de CD-R ou DVD-R do seu computador. Seleccione os ficheiros que pretende gravar e faça duplo clic em "Gravar num disco"

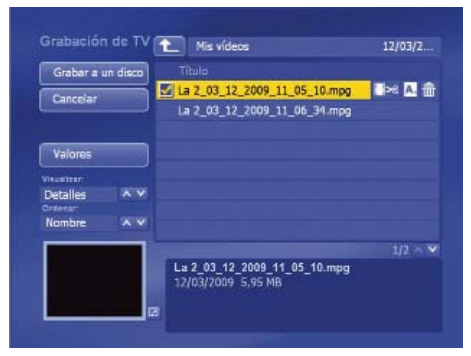

🗹 Subtitul

standar de video

EPG pere TV digite

~ \*

Aurilio I

#### 10.4.7 Timeshift

Esta unidade, STV20, disponibiliza a função Time Shifting ou pausa da emissão em tempo real, evitando assim que perca os seus programas se for quiser interromper a visualização.

Sempre que a opção Time Shift (desfasamento no tempo) estiver activa, o programa guarda a gravação como um ficheiro vídeo (da gravação) no seu computador. Desta forma pode ver tudo o que perdeu na emissão a partir do momento em que a manteve em suspenso.

Para activar esta opção prima a partir do menu inicial em "TV" "Valores" "Configuração de TV", seleccione "Activada" e "Desfasamento de tempo" terminando o processo ao clicr em "Aplicar" de modo a guardar a configuração.

#### 10.4.8 Teletext

A função de teletexto é disponibilizada pelos canais de TV que ofereçam tal serviço havendo ainda que considerar a óptima recepção de sinal dos mesmos (O teletexto é um serviço inerente a cada canal, pelo que nem sempre estará disponível).

Com os seguintes módulos pode-se aceder à "TV em directo" "Ecrã completo""Inicio de teletexto ":

 - TV em directo: Visualize o canal de TV em mosaico na parte inferior esquerda do ecrã.

- Ecrã completo: Visualize o ecrã de Teletexto em ecrã completo.

- Inicio de teletexto: Visualiza o ecrã inicial do teletexto.

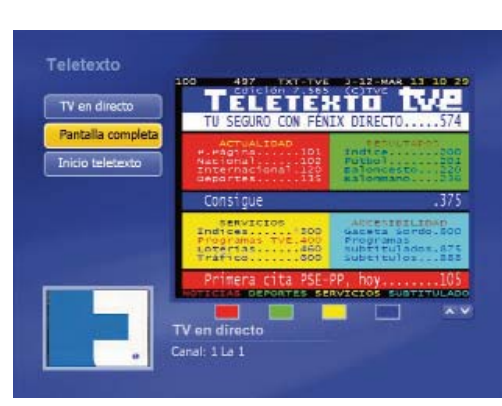

Com as teclas de cor aceda directamente às diferentes áreas do teletexto fazendo fazendo clic sob as mesmas.

#### STV26 Manual do utilizador

# Indice

- 1. Bem-Vindo
- 2. Características
- 3. Requisitos do sistema
- 4. Conteúdo do pacote
- 5. Hardware
- 6. Conexões
- 7. Comando à distância
   8. Instalação de software e Drivers.
- 8.1 Instalação dos Drivers 8.2 Instalação do Total Media 3.5
- 8.3 Instalação do software do comando à distância9. Desinstalar software.
- 9.1 Desinstalar o software do comando a
- distancia
- 10. Arc Soft Total Media™
- 10.1 Busca de canais
- 10.2 Funções Totalmedia 10.3 Barra Virtual de comandos

#### 10.4 Menu de TV

- 10.5 Menu de Fotos 10.6 Menu de Vídeo
- 10.6 Menu de Video 10.7 Menu Portátil
- 10.8 Menu de Configuração
- 11. Especificações
- 12. Advertência

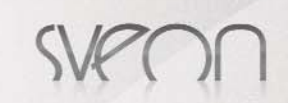

#### 10.4.9 Valores

Neste item pode configurar as seguintes opções:

- I. Reiniciar o sinal de TV
- II. Editar canais
- III. Configuração da TV
- IV. Importar lista de canais
- V. Exportar lista de canais

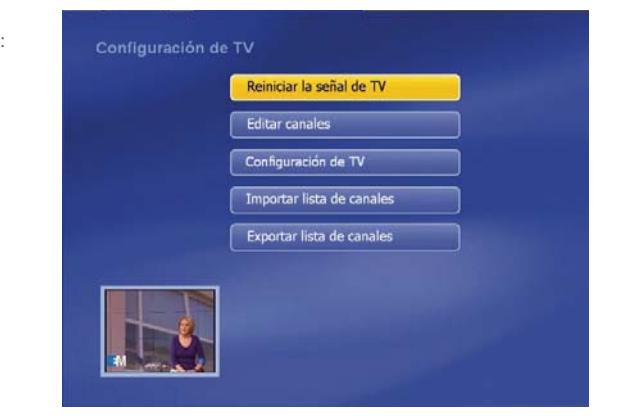

#### I. Reiniciar o sinal de TV

Este item permite realizar nova busca de canais pelo que apagará a anterior configuração.

#### II. Editar canais

Ordene os seus canais a partir deste menu, prima sob o canal movendo-o com as setas para cima e para baixo. Para apagar um canal proceda à selecção do mesmo e prima o ícone "Reciclagem". Para mudar o nome do canal seleccione-o e prima o ícone "A\_" introduzindo novo nome.

A opção LCN (Numero de canal local), ordena uma lista automáticamente, respeitando a ordem dos emissores da sua zona

Realizadas as modificações clic sob a opção "Guardar"

#### III. Configuração de TV

- -Legendas: As opções "Subtítulo ou legendas" permitem ver ou ocultar legendas de um canal. Seleccione a opção desejada. Só disponível em canais que proporcionem legendas.
- As opções "Áudio" e "Standard de Vídeo" só estão disponíveis para os sintonizadores analógicos.
- EPGpara TV digital. Se os seus canais não recebem EPG não pode usufruir deste menu.

#### IV. Importar lista de canais

Seleccione a pasta que contem a lista de canais a importar.

#### V. Exportar lista de canais

Especifique um nome para o arquivo a criar destinado a guardar uma lista de canais

#### 10.5 Menu Fotos

Opte pelas Seguintes opções no menu Fotos:

- Reproduzir
- Valores
- Imprimir
- Edite
- Gravar um disco

| ТотасМеріа                              | Fotos<br>Disperativas<br>Reprodución                                                                                                    |
|-----------------------------------------|----------------------------------------------------------------------------------------------------|
| TV<br>Conservation<br>Video<br>Portátil | Valores     Imprimiz     Disco local     Disco local       Imprimiz     Mis fotas     Disco local     Disco local       Grabar a un disco     Disco local     disco copia |
| Configura                               | ación Vitualizar<br>Miniatura AIM<br>Orteanor<br>Nombre AIM                                                                                                    |
|                                         | 1 de 5 🔨 😒                                                                                                    |

#### 10.5.1 Reproduzir

Para reproduzir as suas fotos ou capturas seleccione o directório onde estão armazenadas as suas imagens e prima "Reproduzir".

#### 10.5.2 Valores

Mostradas as imagens do directório seleccionado estas serão visualizadas no modo Slide Show (apresentação automática) Pode configurar os parâmetros da referida apresentação:

- Intervalo: Pode Especificar o tempo entre fotos entre 2 a 20 segundos.

- Transições: Escolha o efeito de transição entre imagens. Seleccione entre: Panorâmica e zoom, Desvanecer, Rolar, Mudança de página, Artista alfa, Nenhuma.

- Banda sonora: Pode, se assim o pretende, adicionar música à sua apresentação. Para tal seleccione o ficheiro que pretende ouvir e prima em "Adicionar" ao mesmo tempo que selecciona o formato a utilizado (mp3.wmv...) Pode optar por mais de um ficheiro.

Uma vez adicionados estes ficheiros de conteúdo musical marque a opção "Ajustar a banda sonora" (Ajusta o tempo de reprodução do ficheiro no decorrer da apresentação)

#### STV26 Manual do utilizador

# Indice

- 1. Bem-Vindo
- 2. Características
- 3. Requisitos do sistema
- 4. Conteúdo do pacote
- 5. Hardware 6. Conexões
- 7. Comando à distância 8. Instalação de software e Drivers.
- 8.1 Instalação dos Drivers 8.2 Instalação do Total Media 3.5
- 8.3 Instalação do software do comando à distância 9. Desinstalar software.
- 9.1 Desinstalar o software do comando a

distancia

- 10. Arc Soft Total Media™
- 10.1 Busca de canais
- 10.2 Funções Totalmedia 10.3 Barra Virtual de comandos

#### 10.4 Menu de TV

**10.5 Menu de Fotos** 10.6 Menu de Vídeo

10.7 Menu Portátil

#### 10.8 Menu de Configuração

11. Especificações 12. Advertência

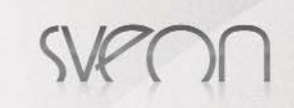

#### STV26 Manual do utilizador

# Indice

- 1. Bem-Vindo
- 2. Características
- 3. Requisitos do sistema
- 4. Conteúdo do pacote
- 5. Hardware
- 6. Conexões
- 7. Comando à distância
   8. Instalação de software e Drivers.
   8.1 Instalação dos Drivers

8.2 Instalação do Total Media 3.5
8.3 Instalação do software do comando à distância

9. Desinstalar software.

9.1 Desinstalar o software do comando a distancia

distancia

10. Arc Soft Total Media™

10.1 Busca de canais

10.2 Funções Totalmedia 10.3 Barra Virtual de comandos

10.4 Menu de TV 10.5 Menu de Fotos

10.6 Menu de Vídeo

10.7 Menu Portátil 10.8 Menu de Configuração 11. Especificações

12. Advertência

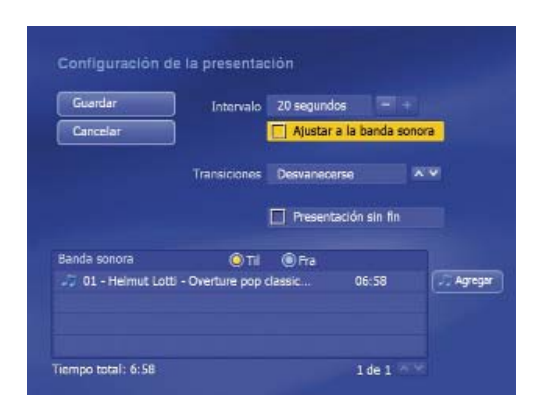

#### 10.5.3 Imprimir

Com esta opção imprima qualquer foto na sua impressora escolhendo entre diferentes opções: Tamanho de impressão e tamanho de papel.

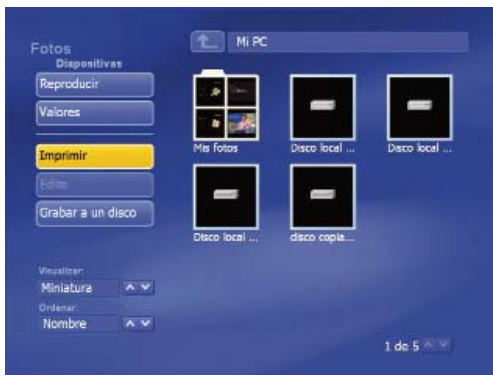

1 Mis imágene

Reproducir

13/03/2009

#### 10.5.4 Edite

Esta opção está disponível assim que seleccionar a pasta que contem as imagens. Use-a de forma a recortar, reduzir o efeito de olhos vermelhos, girar, efeitos de luz ... trabalhe as suas imagens de modo a optimiza-las.

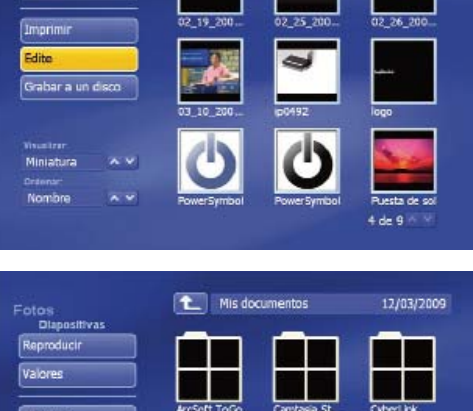

#### 10.5.5 Gravar um disco

Total Media™ permite a gravação de ficheiros previamente seleccionados para CD o DVD. Para tal necessita da unidade de gravação de CD-R o DVD-R no seu computador. Seleccione os ficheiros a gravar e clic em "Gravar para um disco"

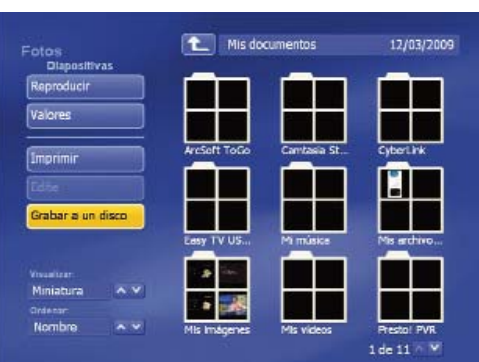

#### 10.6 Menu Vídeo

No menu Vídeo pode capturar e ou gravar vídeos num CD/DVD

#### 10.6.1 Capturar

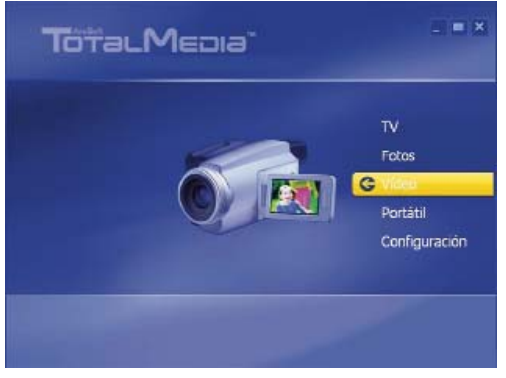

Permite a captura a partir de uma fonte de video e vídeo externa

Important. Só para os modelos com entrada de video como o STV24

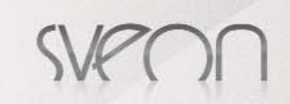

#### 10.6.2 Gravar para um disco

Prima sob o ficheiro de vídeo que pretenda gravar. Totalmedia oferece-lhe a opção de o editar para que recorte as partes indesejadas. Quando finalizar o processo de edição prima sob "Gravar para um disco" pelo que se iniciará o processo de gravação.

**Nota:** É necessário que tenha um gravador de CDR/DVDR integrado ou ligado ao seu computador.

#### 10.6.3 Valores

Opte por ver ou ocultar legendas na configuração de parâmetors de captura (só disponível em modelos com capturador externo como o STV24).

#### 10.7 Menu Portátil

O menu portátil permite a sincronização com outros dispositivos externos para a cópia de ficheiros entre Dispositivo e PC (IPOD, Vídeo, Sony PSP, Windows Mobile Device).

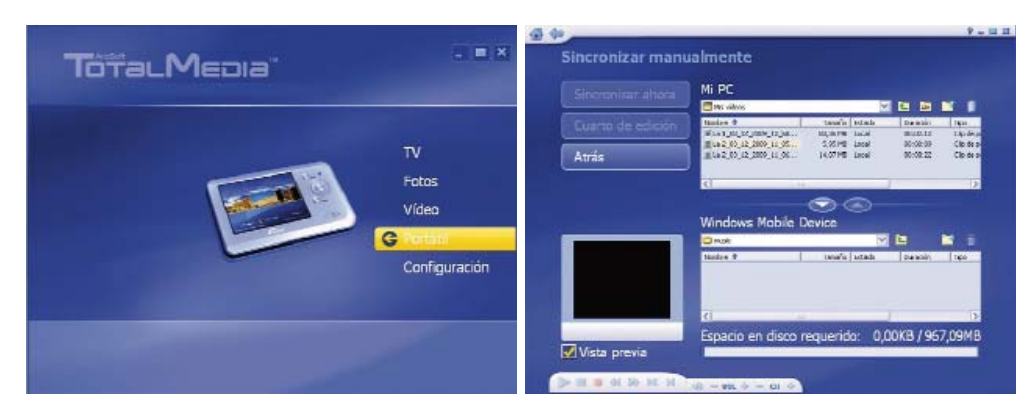

#### 10.8 Menu configuração

A partir deste menu proceda à configuração dos valores gerais.

#### 10.8.1 Geral

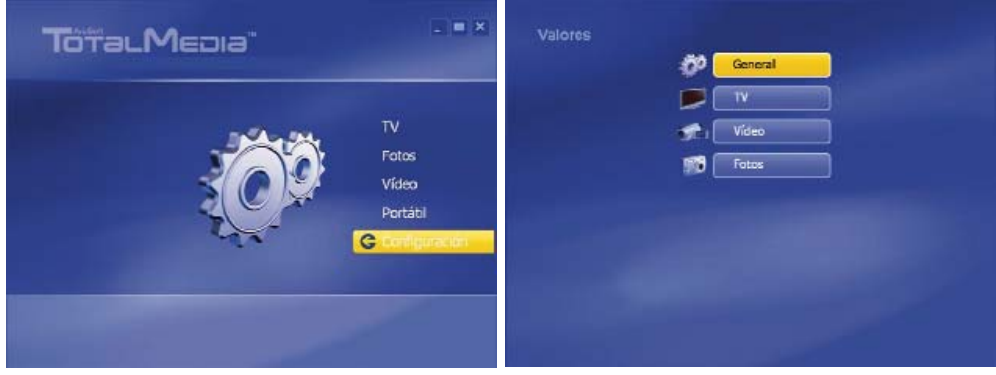

- <u>Criar discos</u>: Seleccione o sistema de TV no qual irá visualizar os discos gravados entre PAL/NTSC Impressora: Escolha a impressora configurada por defeito.

- Armazenamento de fotogramas: Escolha a pasta onde pretende guardar as suas capturas de ecrã.

- <u>Armazenamento de gravações vídeo</u>: Escolha a pasta onde pretende guardar os seus ficheiros vídeo bem como a qualidade por com que os vai visualizar por defeito (HQ, LP, EP)

 - <u>Ajustes de Ecrã</u>: Escolha por defeito o formato de ecrã, 4:3 ou 16:9 (panorâmico), escolha o modo "Desen trançar": Fra (inteligente) Til (passado) e por último escolha ainda o efeito de transição entre ecrãs da Total Media: 2D o 3D.

- Total Media™: Indica a versão do software Totalmedia que está a ser utilizado.

#### 10.8.2 TV

- Reiniciar o sinal de TV: Reinicia a busca de canais
- Editar canais: Configuração da lista de canais
- Configuração de TV: Configuração de legendas e Timeshift (Desfasamento de tempo)
- Importar lista de canais: Seleccionar lista de canais.
- Exportar lista de canais: Seleccionar pasta de destino para guardar a lista de canais

#### 10.8.3 Vídeo

- Legendas: Escolha o ficheiro que contenha as legendas do ficheiro vídeo.
- <u>Configuração de captura</u>: Especifique qual o dispositivo de vídeo a partir do qual se pretende capturar a imagem e o tipo de entrada do mesmo, o Standard, o dispositivo de audio e a entrada de som.

**Nota:** A configuração de captura só está disponível para unidades que a permitam a partir de fontes externas, como a STV24.

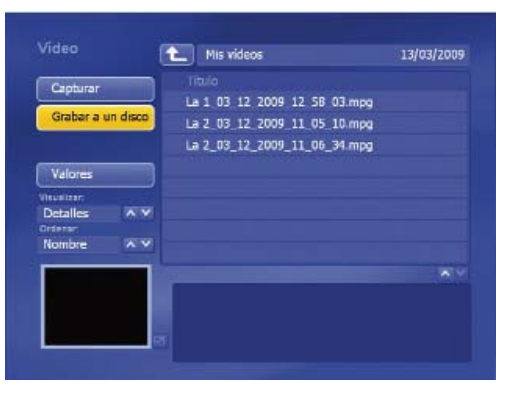

#### STV26 Manual do utilizador

# Indice

- 1. Bem-Vindo
- 2. Características
- 3. Requisitos do sistema 4. Conteúdo do pacote
- 5. Hardware
- 6. Conexões
- 7. Comando à distância
- 8. Instalação de software e Drivers. 8.1 Instalação dos Drivers
- 8.2 Instalação do Total Media 3.5
  8.3 Instalação do software do comando à distância
- 9. Desinstalar software.
  - 9.1 Desinstalar o software do comando a
- distancia
- 10. Arc Soft Total Media™
- 10.1 Busca de canais
- 10.2 Funções Totalmedia 10.3 Barra Virtual de comandos
- 10.4 Menu de TV
- 10.5 Menu de Fotos
- 10.6 Menu de Vídeo 10.7 Menu Portátil
- 10.8 Menu de Configuração
- 11. Especificações

12. Advertência

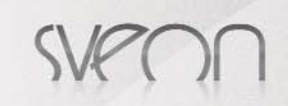

#### 10.8.4 Fotos

- Intervalo: Pode especificar o tempo de transição entre fotos de 2 a 20 segundos "slide show" - Transições: Escolha o efeito de transição entre imagens: Panorâmica e zoom, Desvanecer, Rolar, Mudança de página, Artista alfa, Nenhuma

# 11. Especificações Técnicas

Interface: USB 2.0 Alta velocidade

Sintonizador: 75 Ohm (UHF/VHF) TV antena

#### Digital TV System:

- Frequência: 51~862 MHz
- Transmissão: 2K FFT or 8K FFT COFDM demodulator (Fully DVB-T compliant : ETS 300-744)
- Code Rate: 1/2, 2/3, 3/4, 5/6 y 7/8
- Intervalo: 1/4, 1/8, 1/16, 1/32 Constelação: QPSK, 16QAM, 64QAM
- Largura de banda: 6, 7, 8 MHz

#### Comando à distância: Infravermelhos

Dimensão: 88x28x17 mm

# 12. Advertência: eliminação de Pilhas gastas

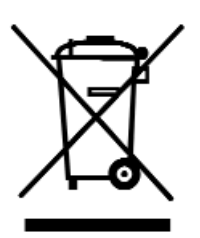

Este símbolo no produto ou embalagem ou nas respectivas pilhas significa que o produto e as pilhas não devem ser eliminados juntamente com o seu lixo doméstico.

Em vez disso, deverá colocar este dispositivo no local apropriado de recolha para a reciclagem de pilhas e equipamentos eléctricos e electrónicos. Este processo de recolha e reciclagem contribui para a conservação dos recursos naturais e contribui também para evitar quaisquer potenciais consequências negativas para a saúde humana e o ambiente, que poderão ser causadas por uma eliminação não adequada devido à presença de potenciais substâncias perigosas existentes nas pilhas e nos equipamentos eléctricos e electrónicos.

Para obter mais informações acerca do local indicado para a recolha para reciclagem de pilhas e equpamentos eléctricos e electrónicos, contacte os Serviços Municipalizados.

#### STV26 Manual do utilizador

# Indice

- 1. Bem-Vindo
- 2. Características
- 3. Requisitos do sistema
- 4. Conteúdo do pacote
- 5. Hardware
- 6. Conexões
- 7. Comando à distância
- 8. Instalação de software e Drivers. 8.1 Instalação dos Drivers 8.2 Instalação do Total Media 3.5
- 8.3 Instalação do software do comando à distância
- 9. Desinstalar software.
- 9.1 Desinstalar o software do comando a distancia
- 10. Arc Soft Total Media™
- 10.1 Busca de canais
- 10.2 Funções Totalmedia 10.3 Barra Virtual de comandos
- 10.4 Menu de TV
- 10.5 Menu de Fotos 10.6 Menu de Vídeo
- 10.7 Menu Portátil

10.8 Menu de Configuração

11. Especificações 12. Advertência